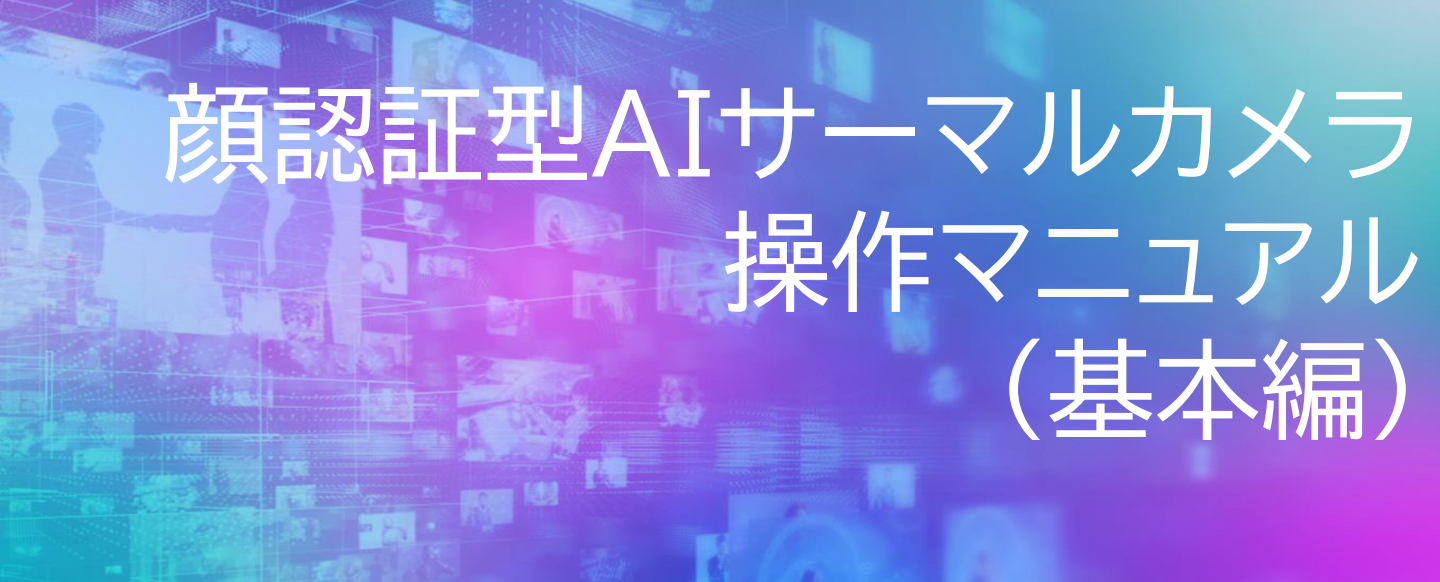

# アイリスオーヤマ株式会社 IoTソリューション事業部

2021年9月14日更新版

# 目次

- 1-1. 付属品
- 1-2. 取扱説明書及びマニュアル
- 1-3. 無料配信ソフト
- 【デバイスの操作方法】
- 2-1. 接続
- 2-2. メイン操作ページの説明
- 3-1.「ユーザー」の詳細設定
- 3-2.「ACS」の設定
- 3-3.「日付時刻」の設定
- 3-4.「システム」の詳細設定 →音量の設定
- 3-5.「システム」の詳細設定 →顔認証の設定
- 4-1. 温度測定の設定 (追加)測定精度の向上の設定の方法について
- 5-1. ログの抽出(本体検索/CSV出力)
- 6-1. 勤怠の登録
- 6-2. 勤怠の登録(手動)
- 6-3. 勤怠の登録(自動、自動&手動)
- 【iVMS-4200を利用したデバイス使用方法】 7-1. iVMS-4200 の設定方法

8-1. ユーザー情報のiVMS上での登録方法(1名ずつ登録) 8-2. ユーザー情報のiVMS上への一括登録方法 8-3. 登録したユーザー情報のデバイスへの登録 8-4. ユーザー情報の一括登録のインポートファイルテンプレート

9-1. 温度異常アラートのメール通知方法について 10-1.アクセスモニタを利用したモニタリング 11-1.システムイベントを利用したアクセス状況確認 12-1. 勤怠の出力(CSV)

### 1-1. 付属品

- ·製品本体
- ・ACアダプタ
- ・製品取付版(壁やスタンド設置時にご使用いただけます。)
- ・取付ネジ×4本
- ·他付属品
- ・顔認証型AIサーマルカメラ「取扱説明書」と「ユーザー情報登録」のご案内

### 1-2. 取扱説明書及びマニュアル

①本紙をPDFデータでご覧になる場合は、 以下ファイルをダウンロードしてください。 「顔認証型AIサーマルカメラ 操作マニュアル(基本編)」

②本紙よりも詳細な資料をご覧になりたい場合は以下となります。 「顔認証型AIサーマルカメラ 取扱説明書」

取扱説明書及びマニュアルは、弊社ホームページでダウンロードいただけます。 <u>https://www.irisohyama.co.jp/b2b/iot/manual/</u>

### 1-3. 無料配信ソフト

顔認証型AIサーマルカメラのログ情報や各種イベントアラート情報等の 設定や操作、録画等を行われる場合には以下のソフトが必要となります。

- ・SADPツール(カメラIPアドレス設定ソフト)
- •iVMS-4200(カメラビューワーソフト)
- ・Multi Lingual Package(iVMS-4200用日本語変換ソフト)

上記のソフトもマニュアル同様、 弊社のホームページでダウンロードいただけます。 <u>https://www.irisohyama.co.jp/b2b/iot/manual/</u>

### 【デバイス本体の操作方法】

### 2-1. 接続

①製品本体とACアダプタを接続し、ACアダプタをコンセントに接続します。
 ②しばらくすると本体電源が立ち上がります。
 注意)本体に電源ボタンはありません。コンセントに接続すると自動で起動します。

③電源が立ち上がったら、以下の画面が表示されますので、

任意のパスワードを入力してください。

パスワードルール:

大文字英字、小文字英字、数字、特殊文字の2種類以上を含む8 文字以上を使用し たパスワードにしてください。

※一度設定したパスワードは変更できません。 後述の2-2「データ」より、"工場出荷状態"に戻すを選択すると、 再設定が可能ですが、その他の設定済み内容もリセットされます。

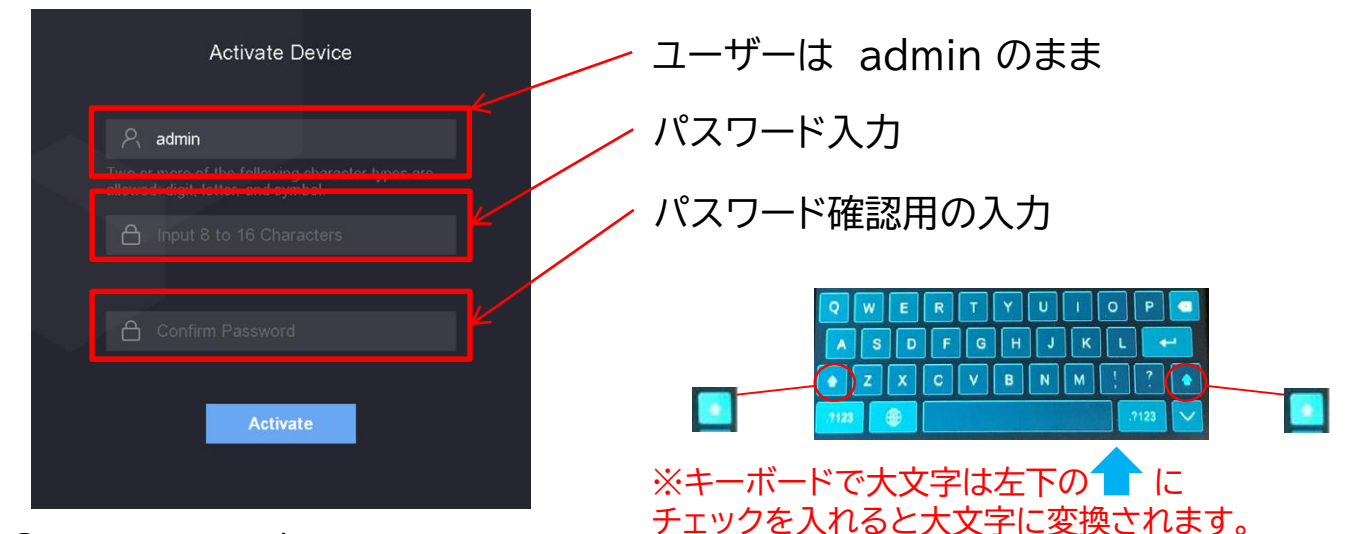

④Activate を押します。 ⑤次に以下の画面が出てきたら使用する環境を選定します。

| Select a | n application mode. | Ľ, |
|----------|---------------------|----|
| Indoor   |                     |    |
|          |                     |    |

Indoor (屋内) か Others(その他) クレンテントののとちらか、仕様場所にあわせて、ご選択 ください。

### 2-1. 接続(続き)

⑥最初のページで画面中央を3秒間「ロングタップ」(指で長押し)すると、パスワード入力画面が表示されます。

⑦パスワードフィールドをタップして、③で入力したパスワードを入力します。

⑧「OK」をタップすると以下の「メイン操作ページ」が開きます。

### 2-2. メイン操作ページの説明

以下画面に表示されている各メニューのアイコンをタップすることで、 各設定画面に推移します。(3−1以降の説明参照)

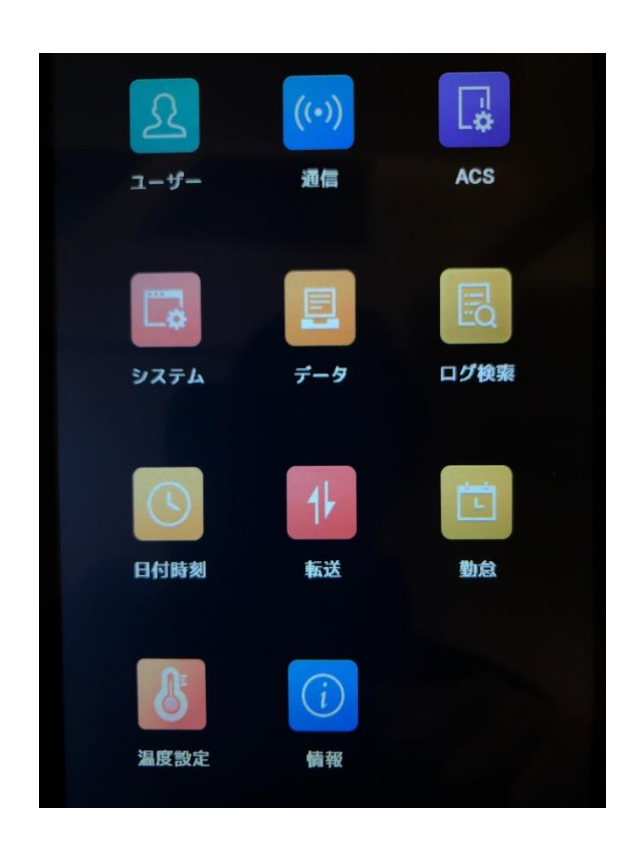

「ユーザー」 セキュリティ許可者のユーザー情報の登 録、任意のID、名前、顔画像、端末管理者 としての権限等の設定・登録を行う。

「通信」 ネットワークパラメータ、RS-485パラ メータ、Wiegandパラメータの設定。

「ACS」 顔認証・カード・パスワード何で認証する かの選択。

[システム」 音量や、顔認証レベルの詳細設定を行う。

「データ」 ユーザーデータ削除や初期化等。

### 3-1.「ユーザー」の詳細設定

端末で顔認証するためのユーザー情報の登録を行います。 まず、「メイン操作ページ」の左上の「ユーザー」アイコンをタップしてください。 以下の画面が開きます。

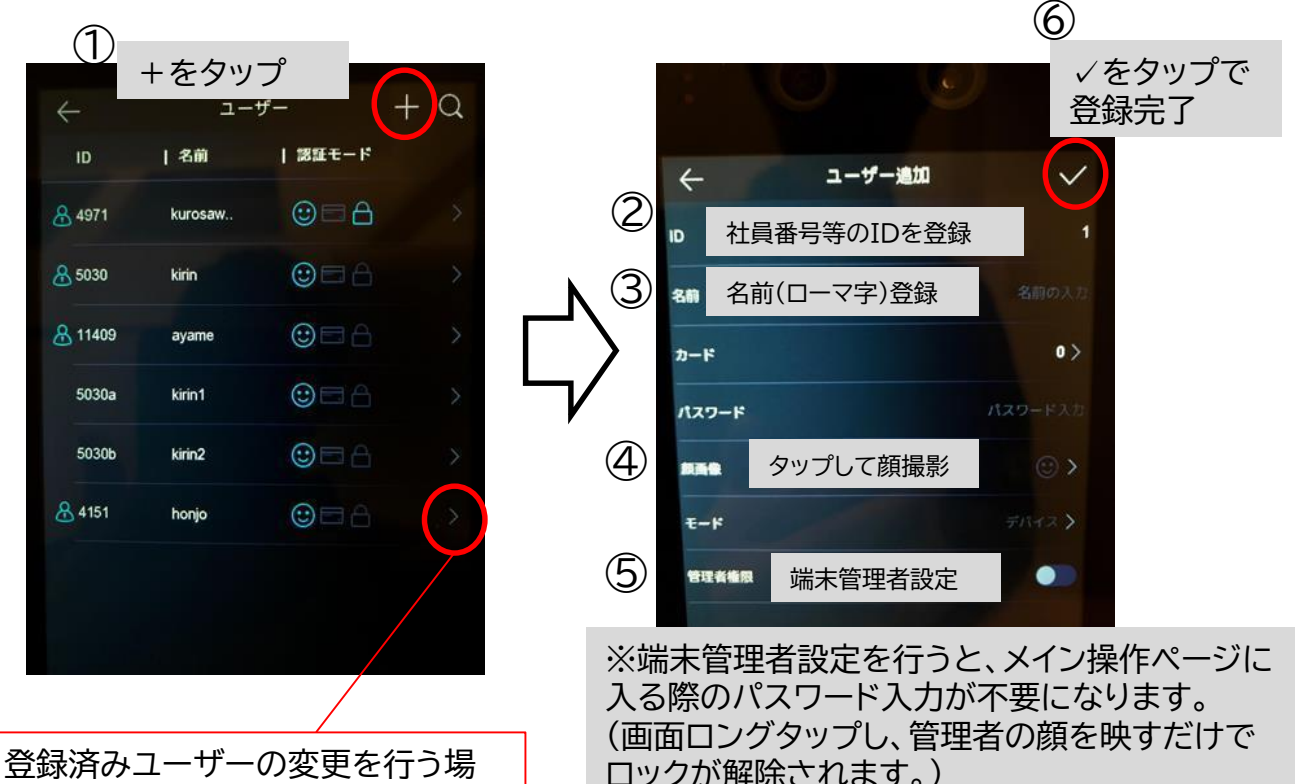

登録済みユーザーの変更を行う場 合は右端の≻をタップします。

**3-2.「ACS」の詳細設定** 「メイン操作ページ」の「ACS」の アイコンをタップし、 以下の画像のように各項目の設定 を行ってください。

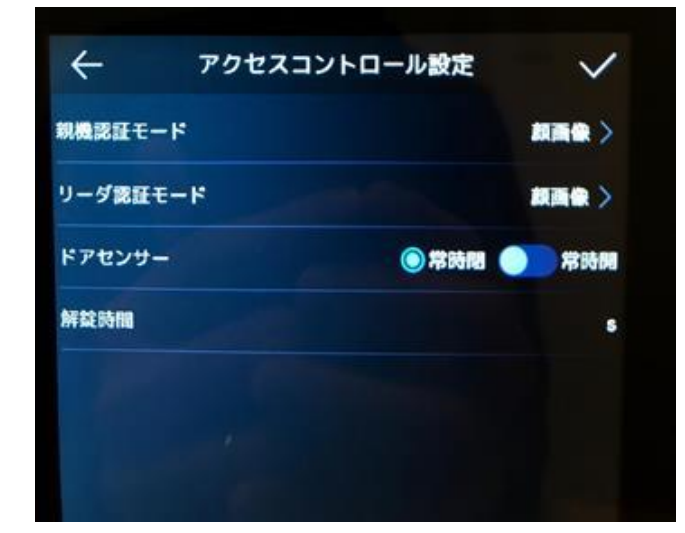

3-3.「日付時刻」の詳細設定 「メイン操作ページ」の「日付時刻」の アイコンをタップし、時刻を確認し、 設定してください。

| ÷         | 日付時刻                       | /  |
|-----------|----------------------------|----|
|           | 2020.07.05 22:08           | ×  |
|           |                            |    |
| 開始時刻      | 4月 1週目 日曜日 02:00           | >  |
| 終了時刻      | 10月 5週目 日曜日 0200           | ×  |
| パイアス時間(分) | <b>○ 30 ○ 60 ○ 90 </b> ○ 1 | 20 |

### 3-4.「システム」の詳細設定 →音量の設定

「メイン操作ページ」の「システム」のアイコンをタップしてください。以下の 画面が開きます。

以下の画像のように各項目設定を行ってください。

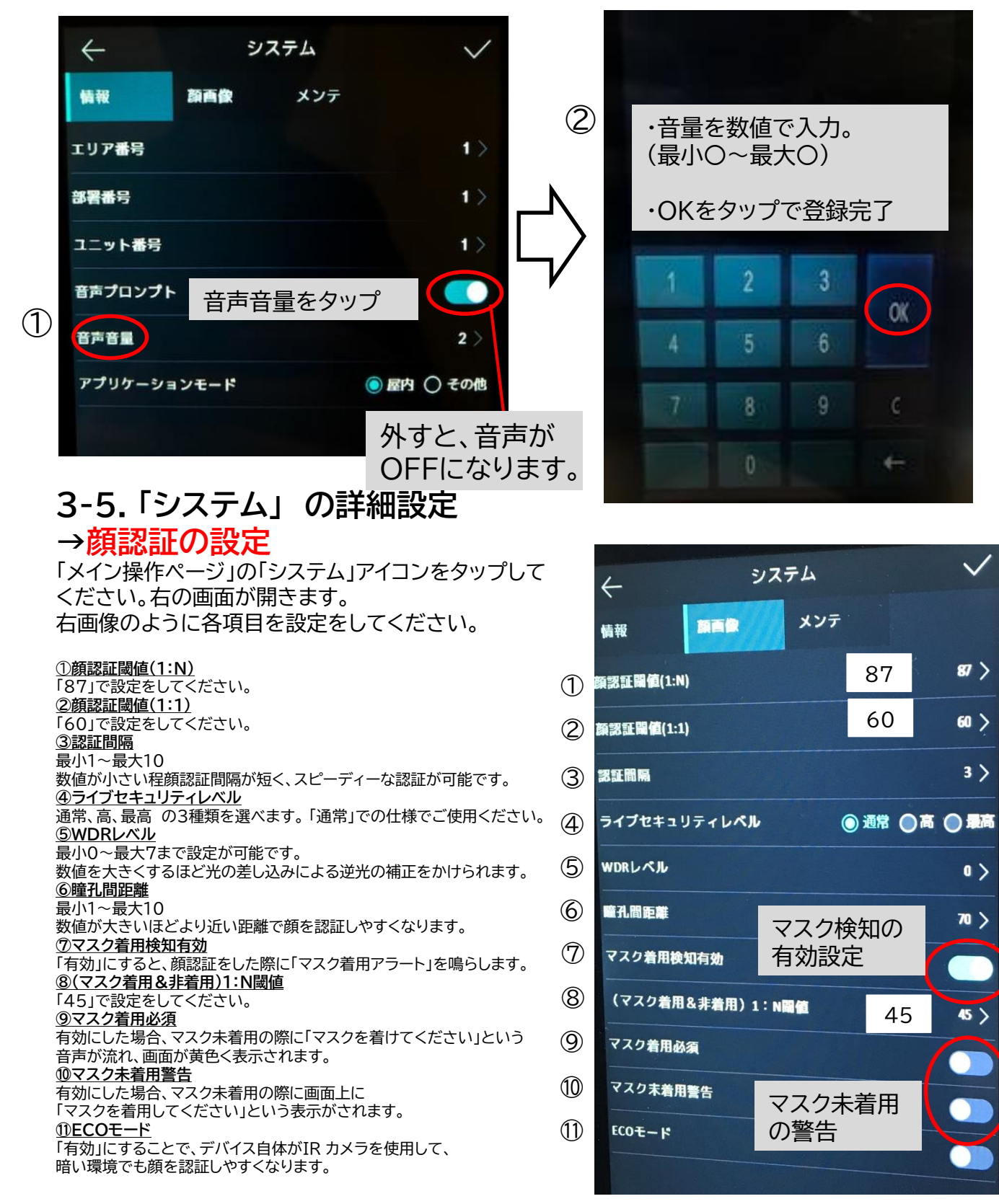

### 4-1.温度測定の設定

温度設定についての設定を行います。

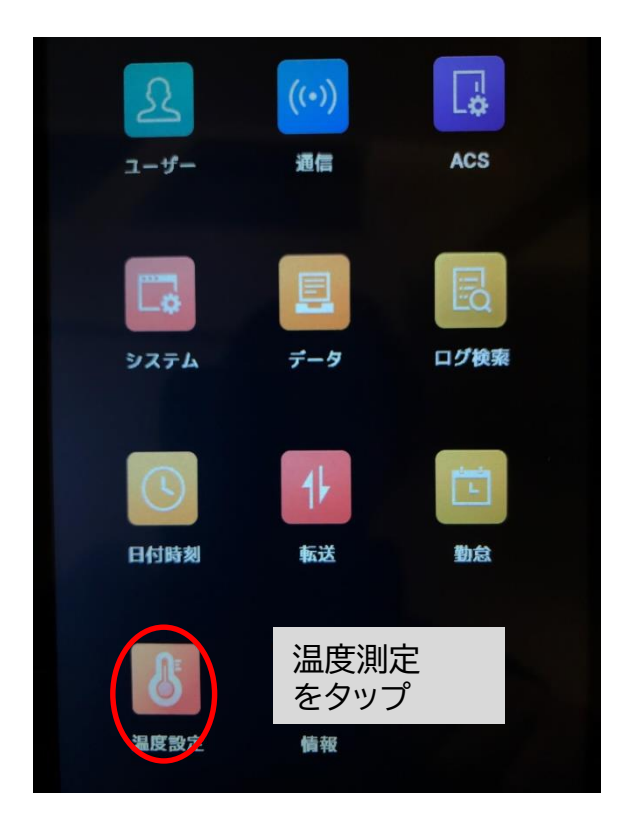

### 以下画像のように各項目設定を行ってください。

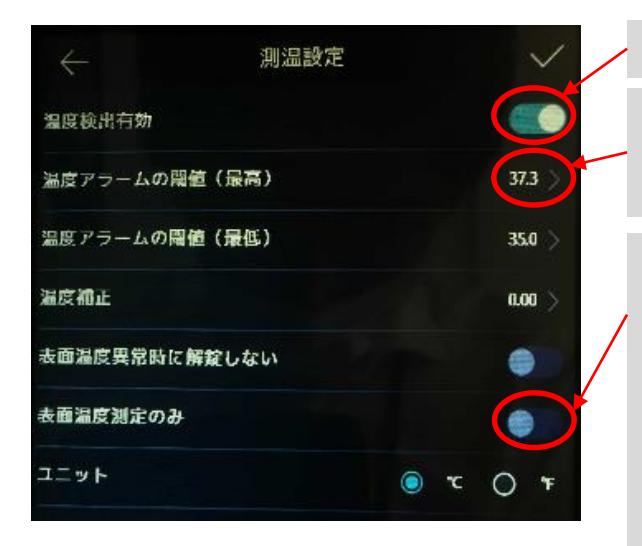

温度検出有効をONにします。 「温度アラームの閾値(最高)」を設定します。 ※閾値の温度以上の温度が測定された場合に、「表面 温度異常」の警告が鳴ります。 「表面温度測定のみ」をONにすると、 顔認証モードは解除され、表面温度測定のみを 行うモードになります。

※「表面温度測定のみ」モード 測定データを事前に登録したユーザーの顔認証データ と紐づけないで、不特定多数の方の温度計測で使用す るのに最適なモードです。

※「顔認証」モード(表面温度測定のみをOFF) 測定データを事前に登録したユーザーの顔認証データ と紐づけて登録済の写真・ユーザー名が同時に表示さ れます。 (未登録ユーザーは写真が温度のみの表示です。)

### O測定精度の向上の設定の方法について(誤差±0.3℃の設定方法)

- ① 製品本体で5~10回測温して平均値を算出してください(例:36.7℃)
- ② 校正が取れている体温計で同様に検温して平均値を算出(例:36.4℃)
- ③ ①と②の測定温度差を算出してください(この場合は-0.3℃)
- ④ 温度設定のメニュー内の「温度補正」(下図)にて③の温度差(この場合は-0.3℃)
   を入力して保存してください
- ⑤ これで設定完了です。

※測定精度を高めてご利用になりたい場合は、この作業を適時実施頂き、本製品で測定した温度データと温度計測データの補正をして、本製品をご使用頂くことを推奨いたします。

| $\leftarrow$ | 測温設定       |   | $\checkmark$ |
|--------------|------------|---|--------------|
| 温度検出有効       |            |   |              |
| 温度アラームの開値(最) | <b>a</b> ) |   | 37.3 >       |
| 温度アラームの閾値(最く | E)         |   | 35.0 >       |
| 温度補正         |            |   | 0.00 >       |
| 表面温度異常時に解放しな | よい         |   | •            |
| 表面温度測定のみ     |            |   |              |
| ユニット         |            | 0 | т () т       |

### 5-1. ログの抽出(製品本体で測定履歴を検索できます)

①ログ検索を押します。

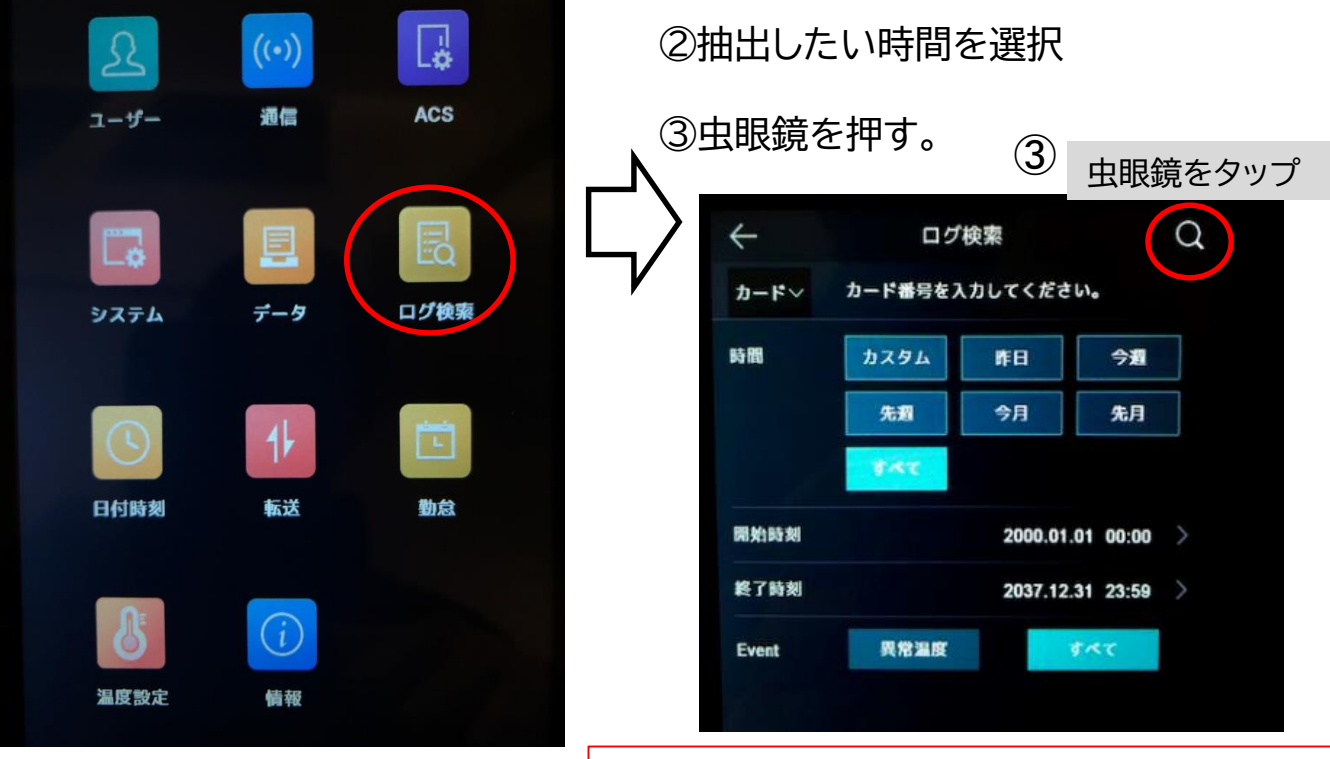

※カスタム:開始、終了時間を指定して検索できます。

④測定時間と温度の履歴が表示されます。

⑤履歴の行をタップすると、測定時 のキャプチャ画像が表示されます。

⑥製品にユーザー登録されており、 顔認証モードでご使用している場 合は、

測定者の名前も表示されます。

※温度測定のみのモードの場合や 未登録の方は、 名前にユーザー名は表示されませ

| and the second second se |                  |
|----------------------------------------------------------------------------------------------------|------------------|
|                                                                                                    |                  |
| 4971 kurosawa 2020-08-                                                                                                    | 24 17:53:45 36.6 |
| 4971 kurosawa 2020-06-                                                                                                    | 24 17:53:48 38.5 |
| 4971 kurosawa 2020-06-                                                                                                    | 24 17:53:51 38.5 |
| 4971 kurosawa 2020-06-                                                                                                    | 24 17:53:54 38.5 |
| 5030 kkin 2020-06-                                                                                                    | 24 17:54:01 35.7 |
| 5030 kirin 2020-06-                                                                                                    | 24 17:54:05 35.7 |
| 4971 kurosawa 2020-06-                                                                                                    | 24 17:54:21 36.3 |
| 4971 kurosawa 2020-06-                                                                                                    | 24 17:54:25 36.5 |

 $h_{\circ}$ 

### 5-2. ログの抽出(CSV出力)

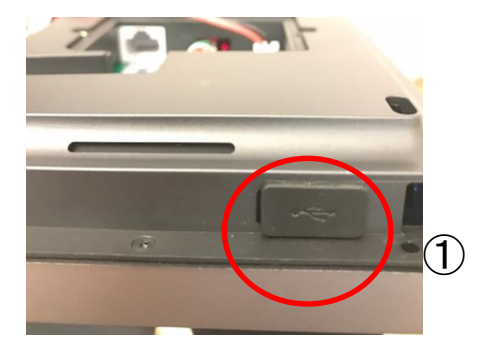

 本体下のUSBポートにUSBメモリを差します。
 ※ご使用前に必ずUSBメモリのフォーマット(FAT32推奨) を実施してください。
 セキュリティ機能付きのUSBメモリは使用不可となります。

②メインメニューの「転送」を押します。
③「イベント」を押します。
④「はい」を押します。

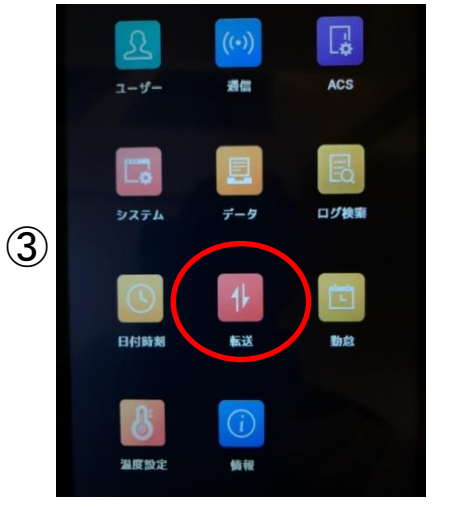

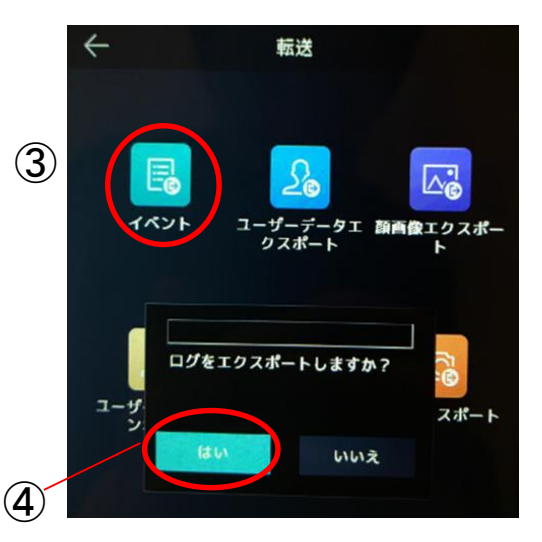

### ※「転送」メニューからは、ログ情報以外にも、登録ユーザー情報やがそれぞれ USBメモリへ転送・保存可能です。

### ⑤USBメモリ内に以下のようなCSVデータが出力されます。 ユーザー登録のある人はNameに情報が入ります。未登録者は空白となります。 Time:検知日時 temperature:測定温度 With Mask:マスク着用有無

| Employee | I Card No. | QR code I | Name     | Time              | Card Reade Event Type       | checkinOrout         | temperati Overtempe | With Mask    | health code        |
|----------|------------|-----------|----------|-------------------|-----------------------------|----------------------|---------------------|--------------|--------------------|
| ,        | ,          |           |          | 2020/6/24 17:50   | 1 MINOR_TEMPERATURE_CHEAK   | no checkinOrout data | 36.6 normal         | with mask    | wihout health code |
| ,        | ,          |           |          | 2020/6/24 17:50   | 1 MINOR_TEMPERATURE_CHEAK   | no checkinOrout data | 36.6 normal         | with mask    | wihout health code |
| ,        | ,          |           |          | 2020/6/24 17:50   | 1 MINOR_TEMPERATURE_CHEAK   | no checkinOrout data | 36.6 normal         | with mask    | wihout health code |
| ,        | ,          |           |          | 2020/6/24 17:50   | 1 MINOR TEMPERATURE CHEAK   | no checkinOrout data | 36.6 normal         | with mask    | wihout health code |
| ,        | ,          |           |          | 2020/6/24 17:50   | 1 MINOR_TEMPERATURE_CHEAK   | no checkinOrout data | 36.6 normal         | with mask    | wihout health code |
| ,        | ,          |           |          | 2020/6/24 17:50   | 1 MINOR TEMPERATURE CHEAK   | no checkinOrout data | 36.7 normal         | with mask    | wihout health code |
| ,        | ,          |           |          | 2020/6/24 17:50   | 1 MINOR TEMPERATURE CHEAK   | no checkinOrout data | 36.6 normal         | with mask    | wihout health code |
| ,        | ,          |           |          | 2020/6/24 17:51   | 1 MINOR TEMPERATURE CHEAK   | no checkinOrout data | 36.4 normal         | reserve      | wihout health code |
| ,        | ,          |           |          | 2020/6/24 17:51   | 1 MINOR TEMPERATURE CHEAK   | no checkinOrout data | 36.5 normal         | with mask    | wihout health code |
| ,        | ,          |           |          | 2020/6/24 17:51   | 1 MINOR TEMPERATURE CHEAK   | no checkinOrout data | 35.9 normal         | with mask    | wihout health code |
| ,        | ,          |           |          | 2020/6/24 17:51   | 1 MINOR TEMPERATURE CHEAK   | no checkinOrout data | 35.7 normal         | with mask    | wihout health code |
| '4971    | ,          |           | kurosawa | 2020/6/24 17:53   | 3 1 MINOR TEMPERATURE CHEAK | no checkinOrout data | 36.6 normal         | without mask | wihout health code |
| '4971    | ,          |           | kurosawa | 2020/6/24 17:53   | 3 1 MINOR TEMPERATURE CHEAK | no checkinOrout data | 36.5 normal         | without mask | wihout health code |
| '4971    | ,          |           | kurosawa | 2020/6/24 17:53   | 3 1 MINOR TEMPERATURE CHEAK | no checkinOrout data | 36.5 normal         | without mask | wihout health code |
| '4971    | ,          |           | kurosawa | 2020/6/24 17:53   | 3 1 MINOR TEMPERATURE CHEAK | no checkinOrout data | 36.5 normal         | without mask | wihout health code |
| '5030    | ,          |           | kirin    | 2020/6/24 17:54   | 4 1 MINOR TEMPERATURE CHEAK | no checkinOrout data | 35.7 normal         | without mask | wihout health code |
| '5030    | ,          |           | kirin    | 2020/6/24 17:54   | 4 1 MINOR TEMPERATURE CHEAK | no checkinOrout data | 35.7 normal         | without mask | wihout health code |
| '4971    | ,          |           | kurosawa | 2020/6/24 17:54   | 4 1 MINOR TEMPERATURE CHEAK | no checkinOrout data | 36.3 normal         | without mask | wihout health code |
| '4971    | ,          |           | kurosawa | 2020/6/24 17:54   | 1 MINOR TEMPERATURE CHEAK   | no checkinOrout data | 36.5 normal         | without mask | wihout health code |
| '4971    | ,          |           | kurosawa | 2020/6/24 17:54   | 4 1 MINOR TEMPERATURE CHEAK | no checkinOrout data | 36.5 normal         | without mask | wihout health code |
| '4971    | ,          |           | kurosawa | 2020/6/24 17:54   | 4 1 MINOR TEMPERATURE CHEAK | no checkinOrout data | 36.6 normal         | with mask    | wihout health code |
| '4971    | ,          |           | kurosawa | 2020/6/24 17:56   | 3 1 MINOR TEMPERATURE CHEAK | no checkinOrout data | 36.5 normal         | without mask | wihout health code |
| '4971    | ,          |           | kurosawa | 2020/6/24 17:56   | 6 1 MINOR TEMPERATURE CHEAK | no checkinOrout data | 36.5 normal         | with mask    | wihout health code |
| '4971    | ,          |           | kurosawa | 2020/6/24 17:56   | 3 1 MINOR TEMPERATURE CHEAK | no checkinOrout data | 36.5 normal         | without mask | wihout health code |
| '5030    | ,          |           | kirin    | 2020/6/24 17:56   | 6 1 MINOR TEMPERATURE CHEAK | no checkinOrout data | 36.1 normal         | with mask    | wihout health code |
| 15000    | ,          |           | 1        | 0000 (0 (04 17 50 |                             |                      | 05.0                | 24           |                    |

### 6-1. 勤怠の登録

「メイン操作ページ」の「勤怠」アイコンをタップしてください。 以下の画面が開きます。

①勤怠モードをタップ ②勤怠モードを選択します。 ※禁止を選択した場合勤怠モードはOffとなります。

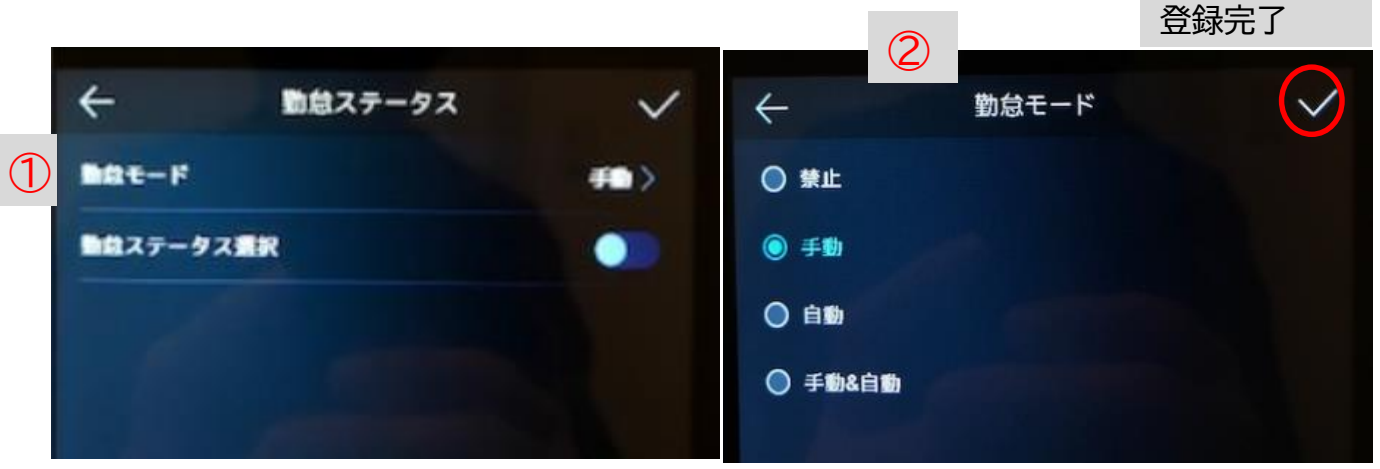

6-2. 勤怠の登録(手動)

※各モードの説明は6-2、6-3を ご覧ください。

3

√をタップで

①手動を選んだ場合

顔を認証した後、下記画面が表示されます。 ②当てはまる項目をタップし、勤怠を登録いただけます。

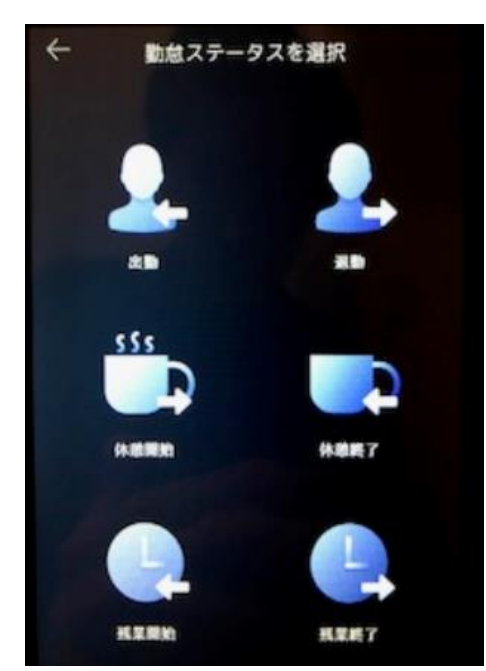

※勤怠モード時でも 温度測定が可能です。

### 6-3. 勤怠の登録(自動、自動&手動)

①自動、自動&手動を選んだ場合

②各項目の時間をタップして選択が可能となります。

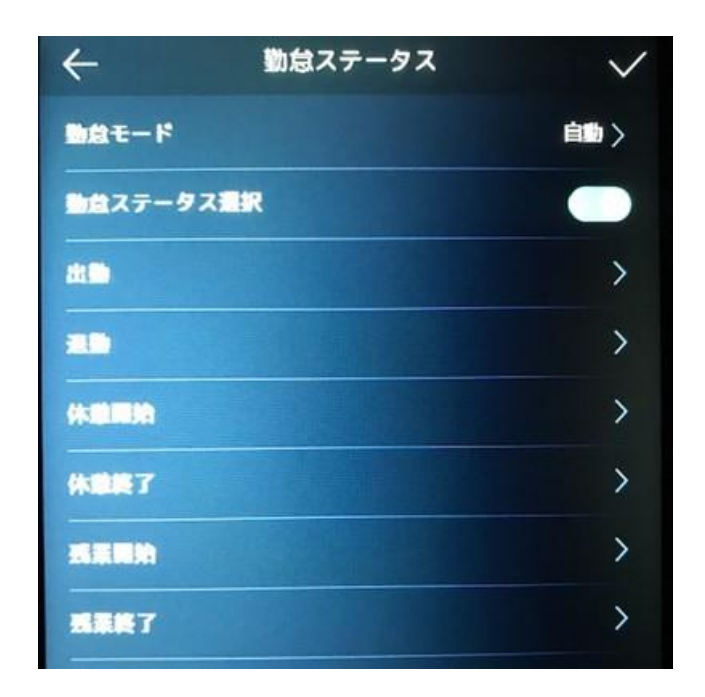

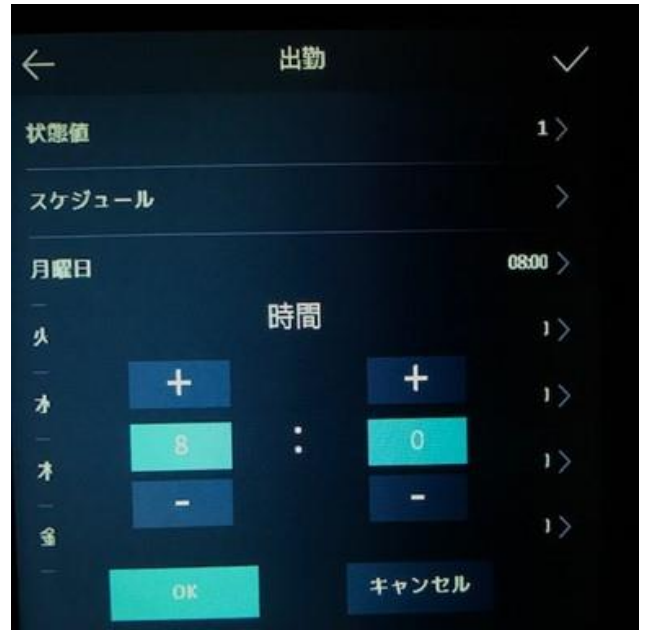

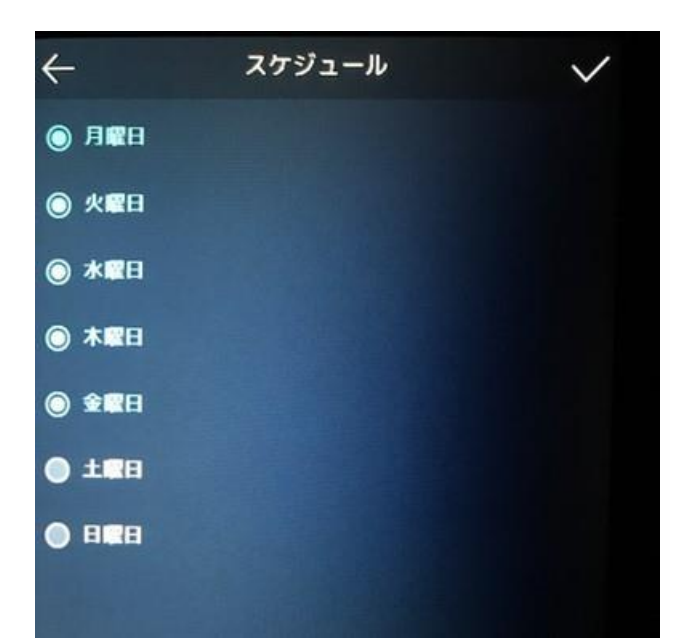

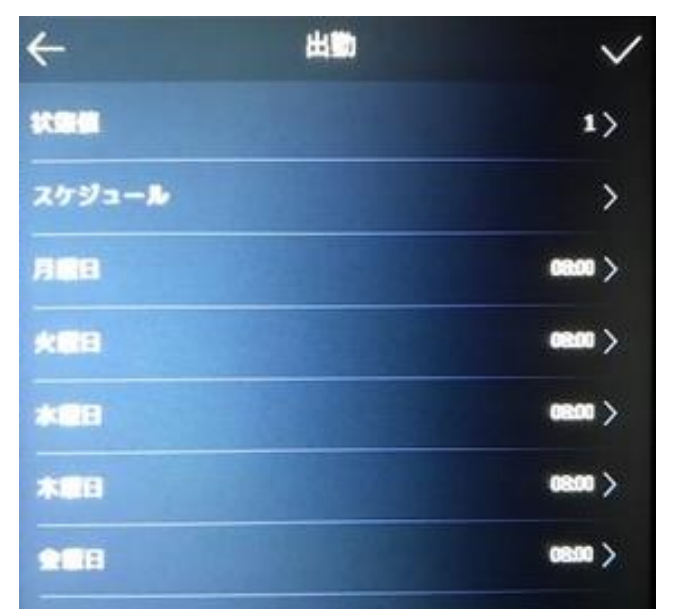

### 【ビューアーソフト"iVMS-4200"をご利用いただくことで 更にカスタマイズしてご使用していただけます】

※iVMS-4200はパソコン用ネットワークカメラビューワーソフトです。 ここからの説明の前提として、製品本体とパソコンがLANケーブルで繋がっている必要がございます。 LANケーブルは製品裏側の蓋を開けるとLANポートが1つございます。

### 7-1. iVMS-4200 の設定方法

①(1-3.無料配信ソフト)より、iVMS-4200をダウンロードします。 その後、日本語変換ソフトをダウンロードします。

https://www.irisohyama.co.jp/b2b/iot/manual/

| > TOP                                                                                                    | > 製品情報                                                         | >ソフトダウンロード                         | > 各拠点所在地        |  |  |  |  |  |
|----------------------------------------------------------------------------------------------------|----------------------------------------------------------------|------------------------------------|-----------------|--|--|--|--|--|
| トアイリスオーヤマ ≫ 法人のお客様 ≫ IoTソリューション事業 ≫ AIカメラ 操作・設定ソフトダウンロード                                                                                                    |                                                                |                                    |                 |  |  |  |  |  |
| AIJJ ス フ ・ AI リ 一 マ)<br>弊社AIカメラ・AIサーマルカメラで共                                                                                                    | レガメフ 奉本ソフト/読明<br>画で使用する基本ソフトウェアです。                             |                                    |                 |  |  |  |  |  |
| <ul> <li>WMS-4200<br/>(カメラビューワーソフト)</li> <li>パージョン:V3.40.10_E</li> <li>2020.12.23更新<br/>(更新内容)</li> <li>・イペント/アラーム画像が上書きさ</li> <li>・勤急にポートに執軽が欠落してい</li> <li>・ 顔写真のインポート後にデバイスた。</li> </ul> | れるパグを修正しました。<br>る問題を修正しました。<br>への変更の適用が失敗する問題を修正しまし<br>よダウンロード | Guarding Expert<br>(カメラビューワーソフト)   | <b>▲</b> ダウンロード |  |  |  |  |  |
| Multi Lingual Package<br>(VMS-4200用日本語変換ソフト)<br>パージョン:3.4.0.10<br>2020.12.23更新<br>(更新内容)<br>・IVMS4200 3.4.10に対応しました。                                                                        | <b>≵</b> ダウンロード                                                | <b>SADPツール</b><br>(カメラIPアドレス設定ソフト) | <b>★</b> ダウンロード |  |  |  |  |  |

### ②iVMS-4200をインストールします。

| 名前 |                            | ^           | 更新日時             | 種類       | サイズ        |  |
|----|----------------------------|-------------|------------------|----------|------------|--|
|    | 🔇 iVMS-4200V3.4.0.10_E.exe |             | 2020/12/23 13:03 | アプリケーション | 335,610 KB |  |
|    |                            | 名前の部分をダブルクリ | ックするとインス         | トールが開始し  | ,ます。       |  |

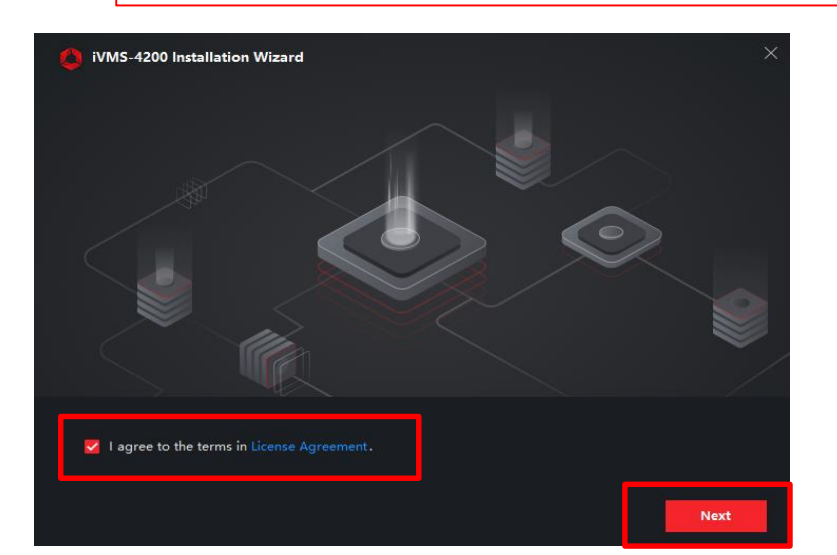

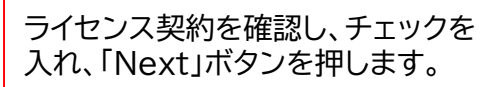

(続き)②iVMS-4200をインストールします。

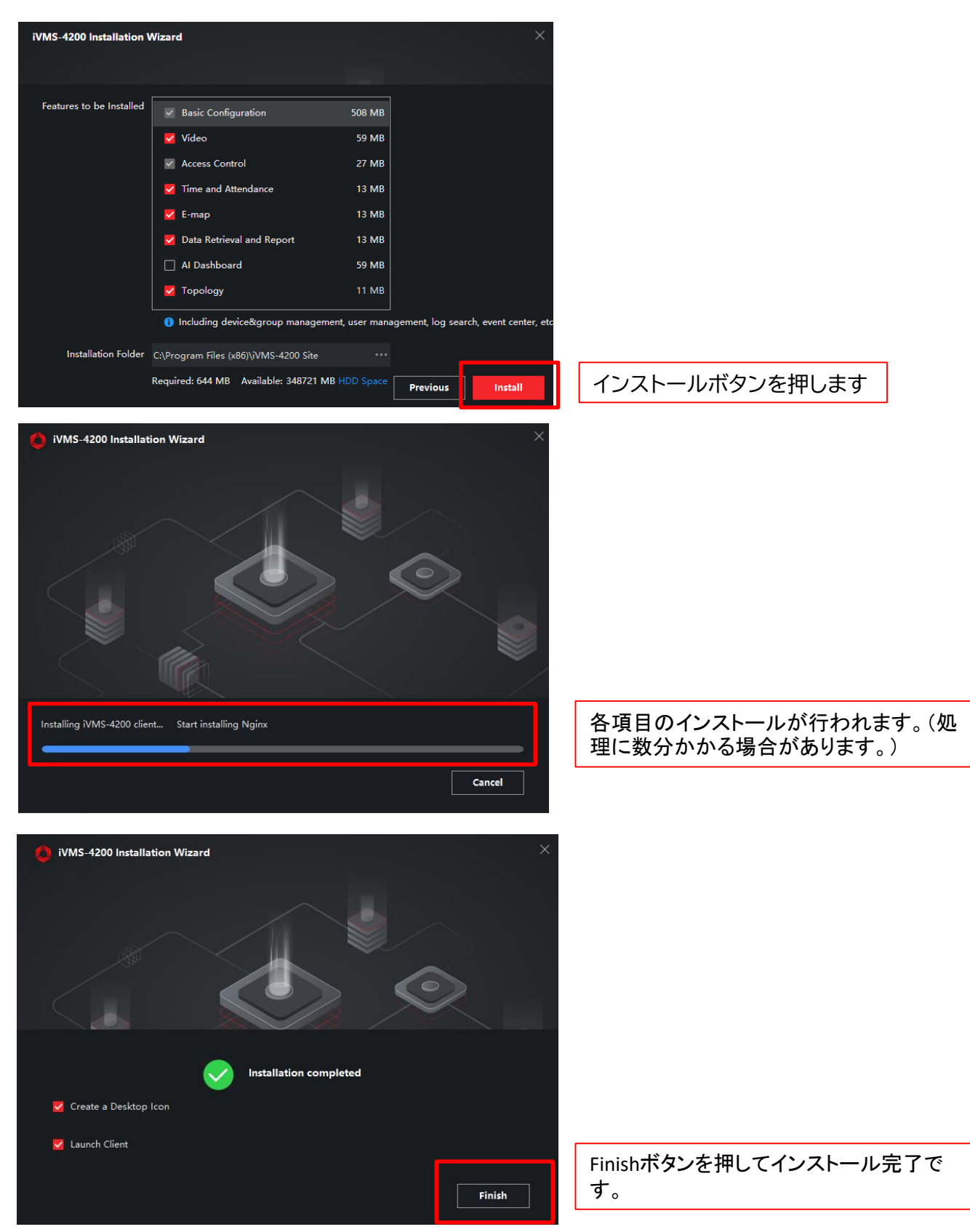

| ·/·<br>③   | - <b>I. IVI</b><br>ivms-4 | 15-4200                  | の設定方法            | たた日本語変   | を換ソフト       | ∽をダウンロードします。<br>                   |
|------------|---------------------------|--------------------------|------------------|----------|-------------|------------------------------------|
| 名前         |                           | ^                        | 更新日時             | 種類       | サイズ         |                                    |
| <b>())</b> | Multilingual-Packa        | geiVMS-4200_3.4.0.10.exe | 2020/12/23 13:02 | アプリケーション | 38, 109 K   | В                                  |
|            | [                         | 名前の部分を                   | ダブルクリックす         | -るとインスト- | ールが開始       | します。                               |
| Mult       | ilingual Package          | InstallShield Wizard     |                  |          | _ ×         | _①はじめにすべての選択を解除                    |
| In         | stall Multilingu          | al Package to            |                  |          | Secelt All  |                                    |
|            | 🗹 English                 | Γ                        | Ελληνικά         | Nederl   | ands        |                                    |
|            | 🗆 Čeština                 | Г                        | Slovenčina       | 🗌 França | is          |                                    |
|            | Italiano                  | Γ                        | Русский          | □ 한국어    |             |                                    |
|            | 🗌 ภาษาไทย                 | Г                        | 繁體中文             | 🗌 Българ | ски         |                                    |
|            | Português                 | Г                        | Español          | Polski   | (2)         |                                    |
|            | 🗌 Magyar                  | Г                        | Deutsch          | Hrvats   | i D.        | 木語のボックスにチェックします                    |
|            | 🗌 Suomi                   | Г                        | Tiếng Việt       | ☑ 日本語    |             | キロのホッシスにノエッシンのより。                  |
|            | Türkçe                    | Г                        | Dansk            | I Norsk  |             |                                    |
|            | 🗌 Română                  | Г                        | Slovenščina      | Srpski   |             | 3.4                                |
| <b>(</b> ) | Svenska                   | Γ                        | Lietuvių         | Portug   | uês(Brasil) |                                    |
| 3          | ية(السعودية)              | ] الغري                  | Українська       | 🗌 Bahasa | Indonesia   | フィセノス契約を確認し、ナエックなうわ Install Nowボタン |
|            | Read and Accept           | License                  |                  | (4) Inst | all Now     | を押します。                             |
| ·          |                           |                          |                  |          |             |                                    |

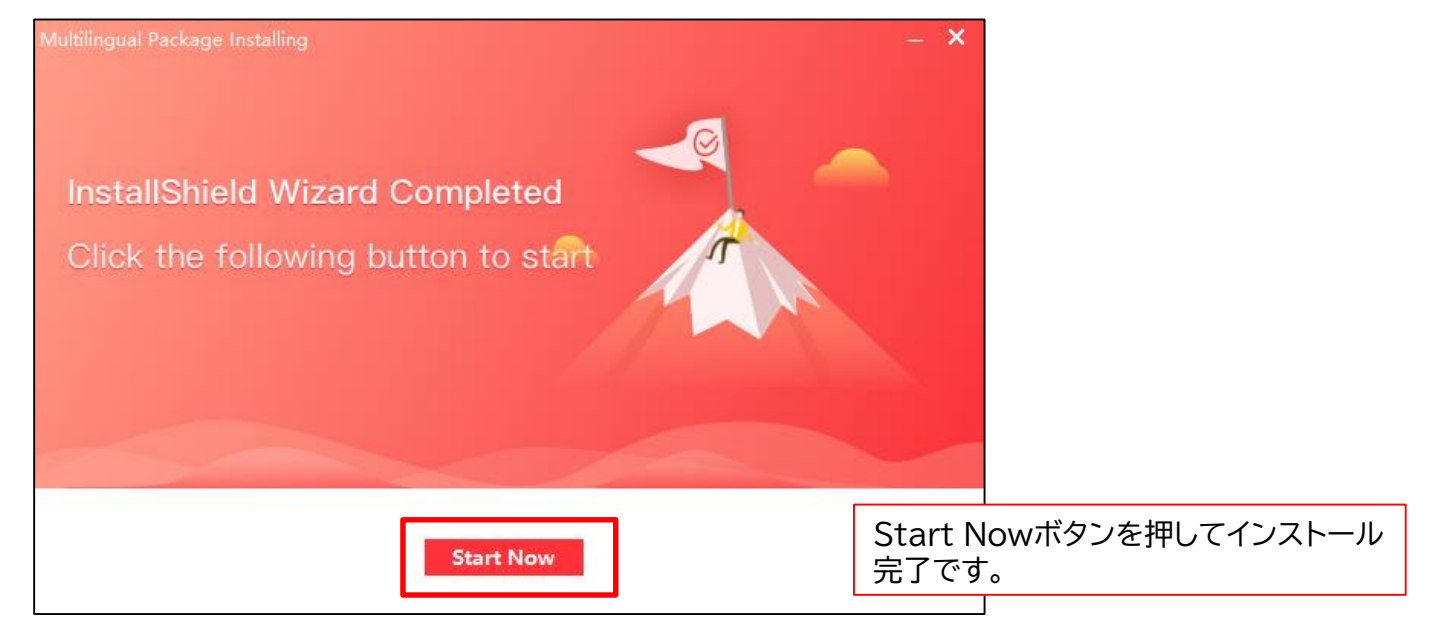

### **7-1. iVMS-4200 の設定方法** ④ iVMS-4200にログインします。

(ショートカットアイコン)

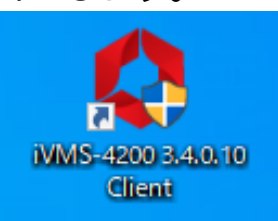

マルチリンガルパッケージで設定変更完 了後、デスクトップにあるショートカット アイコンをダブルクリックして、ソフトを 立ち上げます。

①言語選択タブより日本語を選択します。

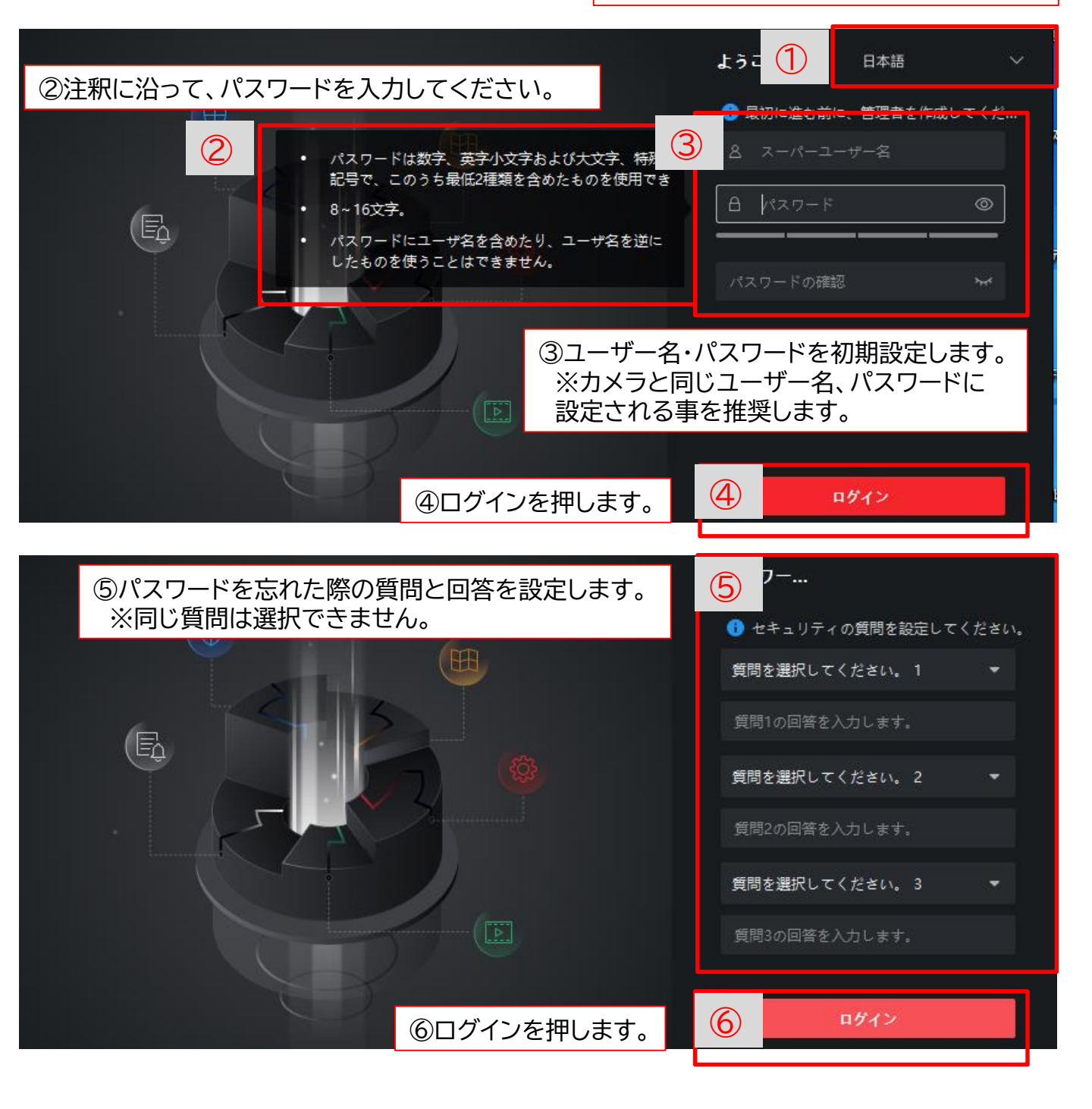

⑤デバイスとPCをLANケーブルで接続し、ネットワークパラメータを変更します。(IPアドレス、サブネットマスク、ゲートウェイを入力し、同一のネットワーク環境にします。)

<PC側の設定-1>

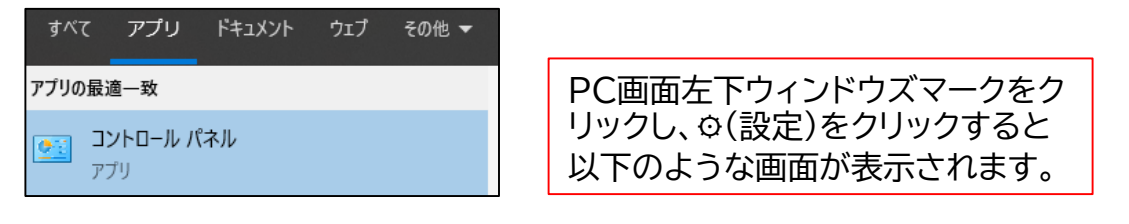

| → 🗸 🕅 > コントロール パネル                                                                | ע <u>ס</u> ער−חאיד (כ                                                       |
|-----------------------------------------------------------------------------------|-----------------------------------------------------------------------------|
| コンピューターの設定を調整します                                                                  | 表示方法: カテゴリ ▼                                                                |
| システムとセキュリティ<br>コンピューターの状態を確認<br>ファイル履歴でファイルのパックアップコピーを保存<br>パックアップと復元 (Windows 7) | ユーザー アカウント<br>・<br>・<br>・<br>・<br>・<br>・<br>・<br>・<br>・<br>・<br>・<br>・<br>・ |
| ネットワークとインターネット                                                                    | ネットワークとインターネットを選択します。                                                       |
| マットワークの状態とタスクの表示                                                                  | 時計と地域<br>日付、時刻、数値形式の変更                                                      |
| ハート・ノエアとワリント<br>デバイスとブリンターの表示<br>デバイスの追加<br>共通で使うモビリティ設定の調整                       | コンピューターの簡単操作           設定の提案の表示           視覚ディスブレイの最適化                      |

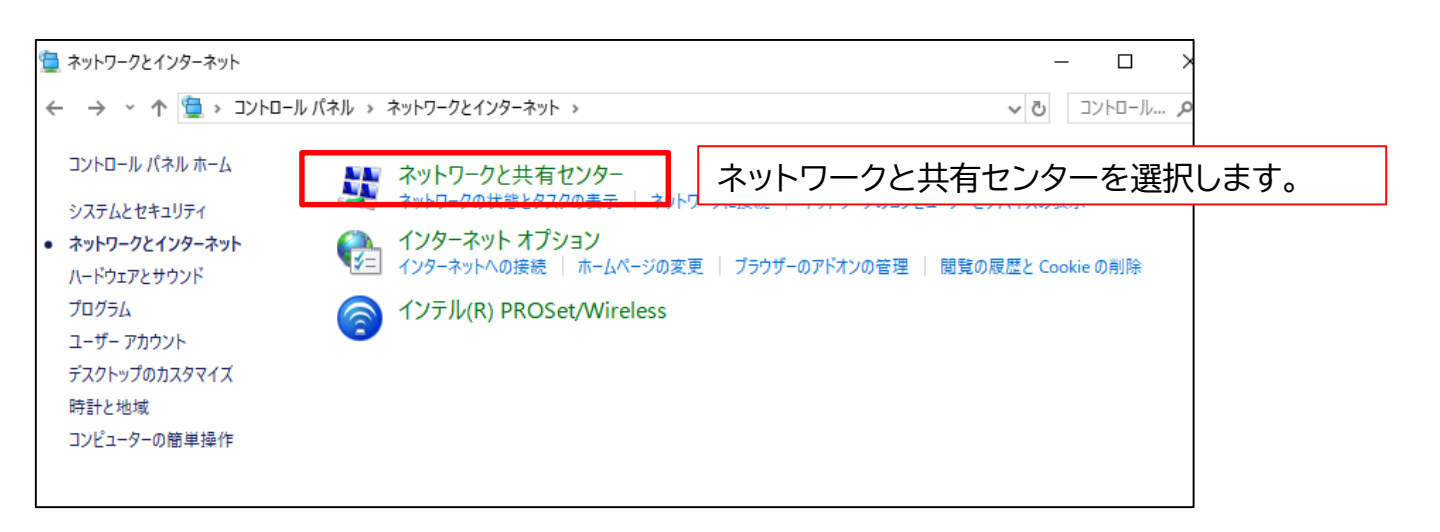

⑤デバイスとPCをLANケーブルで接続し、ネットワークパラメータを変更しま す。(IPアドレス、サブネットマスク、ゲートウエイを入力し、同一のネットワーク環 境にします。)

### <PC側の設定-2>

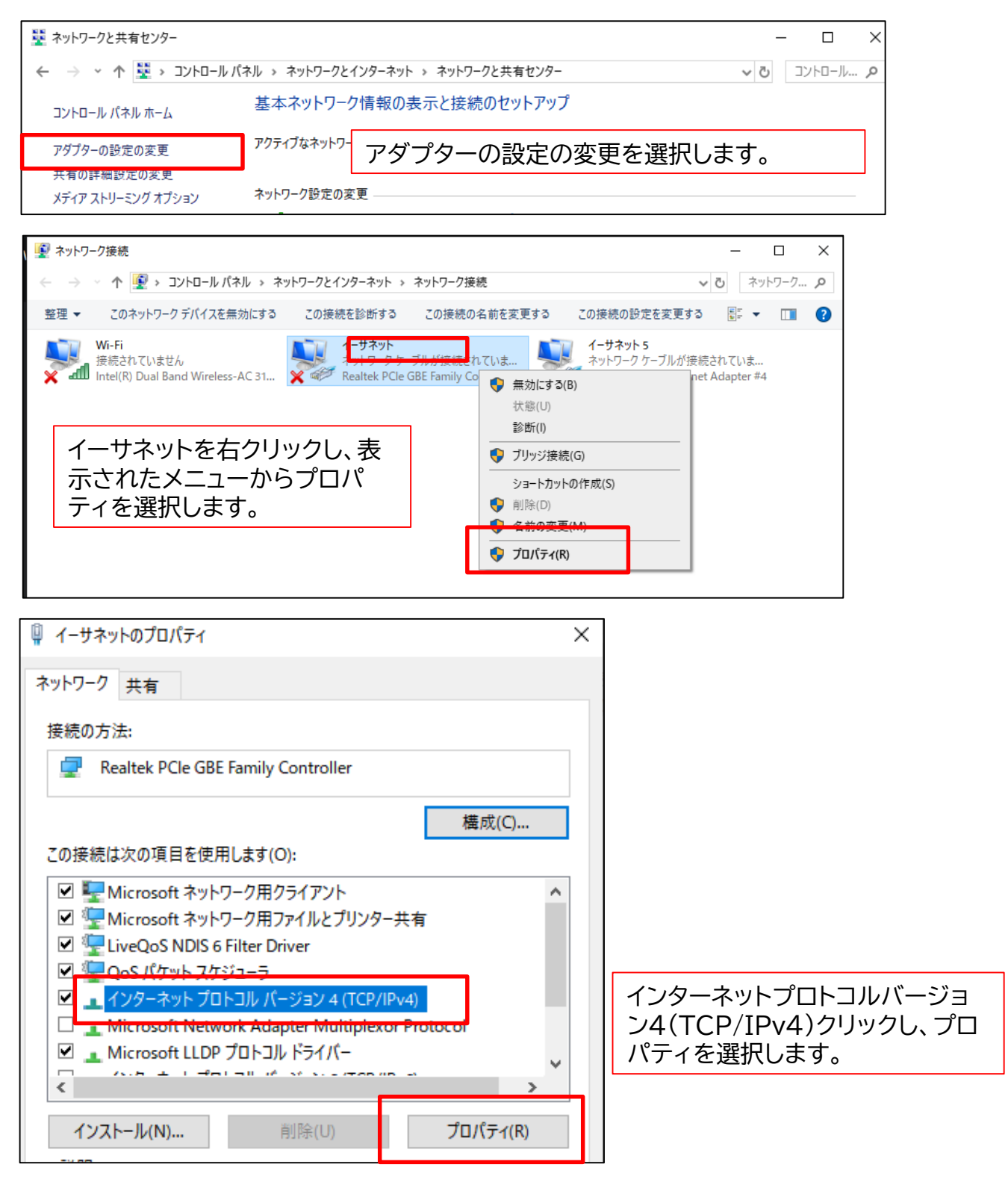

⑤デバイスとPCをLANケーブルで接続し、ネットワークパラメータを変更します。(IPアドレス、サブネットマスク、ゲートウエイを入力し、同一のネットワーク環境にします。)

<PC側の設定-3>

| インターネット プロトコル パージョン 4 (TCP/IPv4)の                                                     | プロパティ             |                           |               |                | ×                    |
|---------------------------------------------------------------------------------------|-------------------|---------------------------|---------------|----------------|----------------------|
| 全般                                                                                    |                   |                           |               |                |                      |
| ネットワークでこの機能がサポートされている場合<br>きます。サポートされていない場合は、ネットワーク<br>ください。<br>○ IP アドレスを自動的に取得する(O) | は、IP 設定<br>7管理者に減 | を自動e<br><sup>密切な IP</sup> | りに取得す<br>設定を問 | ることがで<br>い合わせて |                      |
| ● 次の IP アドレスを使う(S):                                                                   |                   |                           |               | -              | 2~255の問で             |
| IP アドレス(I):                                                                           | 192 . (           | 0.0                       | 62            |                | 2 · 25500周で<br>任意の数値 |
| サブネット マスク(U):                                                                         | 255 . 25          | 55.25                     | 5.0           |                | (テハイスと里複しないこと)       |
| デフォルト ゲートウェイ(D):                                                                      | 192 . (           | 0.0                       | . 1           | ]              |                      |
| ○ DNS サーバーのアドレスを自動的に取得す                                                               | ්බ(B)             |                           |               |                |                      |
| ● 次の DNS サーバーのアドレスを使う(E):                                                             |                   |                           |               |                |                      |
| 優先 DNS サーバー(P):                                                                       |                   |                           |               |                |                      |
| 代替 DNS サーバー(A):                                                                       |                   | ·                         | •             | ]              |                      |
| □終了時に設定を検証する(L)                                                                       |                   | [                         | 詳細設           | 定(V)           |                      |
|                                                                                       |                   | OK                        |               | キャンセル          |                      |

※イーサネットからインターネットに接続する場合のネットワーク環境設定はお客様 のご使用環境により異なります。貴社システムご担当者へご相談ください。

<デバイス側の設定> 管理画面の"通信"から入力します。

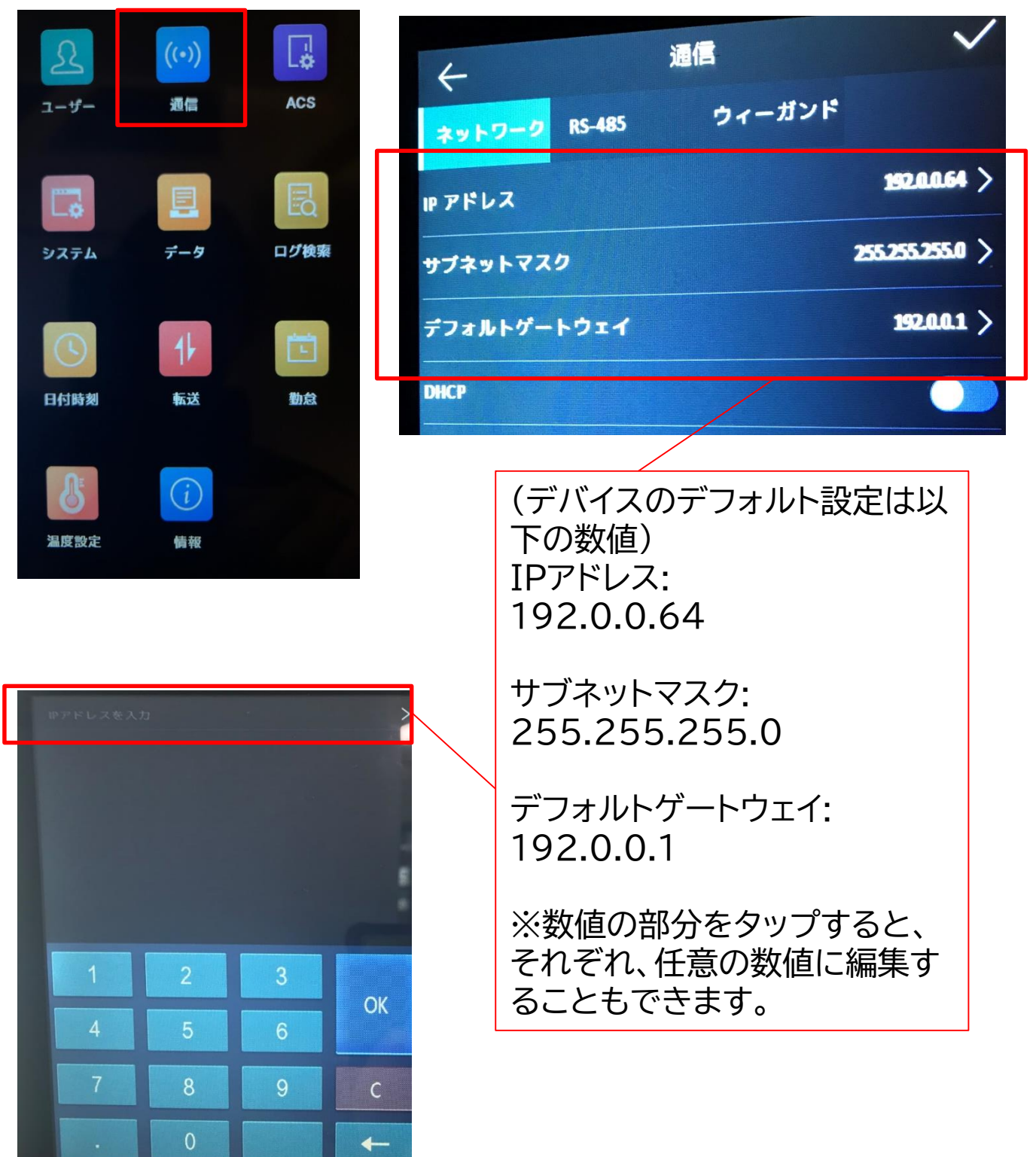

### ⑥iVMS-4200にデバイスを追加します。 左側上部アイコンをおして、下図ホーム画面へ移行します。

| 🌔 iVM -4200    |              |          |            |            | ログイン) 🗄 🐼 admin 🕶   台 _ 🗇 🗙 |
|----------------|--------------|----------|------------|------------|-----------------------------|
| 🔢 🧃 システムイベント 📗 | ] アクセスコントロール | 💽 リモート再生 | = 📑 メインピュー |            |                             |
| 6 Eztzin       |              |          |            |            | ንአታፊ                        |
|                | ?            | Į        | <u> </u>   | $\bigcirc$ | <b>國 デバイスマネージャー</b>         |
|                | リモート再生       | データ回収    | レポート       |            | 📄 イベント設定                    |
|                |              |          |            |            | 🖀 ストレージスケジュール               |
| アクセスコントロール     |              |          |            |            | 🙎 アカウント管理                   |
| 2              |              |          |            |            | (学) システム設定                  |
|                | アクセスコントロール   | アクセスモニタ  | 勒急管理       |            | 10 システム履歴                   |
| 一般アプリケーション     |              |          |            |            | オペレーションウィザード                |
|                |              |          |            |            | アクセスコントロールウィザード             |
|                |              |          |            |            | 💼 時間および勤急ウィザード              |
| マップ            | システムイベント セ   | キュリティ管理パ |            |            |                             |

### ⑦デバイスマネージャーより、デバイスを選択します。

| ● iVMS-4200<br>語   | (合 ログイン) 注目 🖸 admin マ   合 二 〇 🗙                                                            |
|--------------------|--------------------------------------------------------------------------------------------|
|                    | <b>デバイス</b> ストリームメディアサーバ                                                                   |
| 8<br>x = + - * - * | 十 追加 Q オンラインデパ × 削除 闘 QRコ 小 アップグレー C 更新   目 デバイスからイベントを 台(0) フィルタ                          |
| デバイフ               | □ + ====                                                                                   |
| グループ               |                                                                                            |
| ■ イベント設定 🔻         | ⑧オンラインデバイスを押すと、下部にL                                                                        |
| 🗃 ストレージスケジュール      | ANでつながっているデバイス情報が表                                                                         |
| 🙎 アカウント管理          | 示されます。                                                                                     |
| 🤹 システム設定           |                                                                                            |
| システム履歴             |                                                                                            |
|                    |                                                                                            |
|                    | C 60秒毎に更新します。     合計(1)     フィルタ                                                           |
|                    | □   IPアドレス ↓  デバイスモデル   ファーム   セキュリ  ポート   坂珠SDK  シリアルNo:   ブー  追加   Cloud P  Hik-Con  操作: |
|                    | □ 192.0.0.64 DS-K11671TM V2.2.6buil アクティ 8000 N/A DS-K11671TM-3XF2 2020 いいえ N/A N/A ⊕ P    |
|                    | 70ティブ 追加 ロック                                                                               |
| 🕼 前 🗟 🗘 リモートログイ    | × ۵ ک                                                                                      |

### ⑨ボックスにチェック入れて、追加を押します。

| () i     | VMS-4200      | 🕜 ログイン 🗄 🕢 admin 💌   台 🗕 🗇 🗙                                                                 |
|----------|---------------|----------------------------------------------------------------------------------------------|
|          | 🛃 システム 🛞      |                                                                                              |
|          |               | <b>デバイス</b> ストリームメディアサーバ                                                                     |
| <b>•</b> |               | + 追加     Q オンラインデパ × 削除       追加     X       2 合計(0)     フィルタ                                |
|          |               | □   名前                                                                                       |
|          | デバイス          | IPアドレス 192.0.64                                                                              |
|          |               | 送信编号化 (TLS) □                                                                                |
|          | イベント設定 🔻      | ポート 8000                                                                                     |
| 10       |               | ユーザー名 admin                                                                                  |
| 2        | アカウント管理       | パスワード *******                                                                                |
| 繱        | システム設定        | 時刻を同期 🗌                                                                                      |
| Ē        |               | ブループにインボート 🔽                                                                                 |
| Ø        | システム履歴        | ① 設備名をグループ名にして、すべてのチャンネ<br>ルが含まれています。                                                        |
|          |               | ○ 60秒毎に更新します。 合計 (1) フィルタ 合計 (1) フィルタ                                                        |
|          |               | 🔽   IP7ドレス 🌲   デバイスモデル   :                                                                   |
|          | 9             | 🗹 192.0.0.64 DS-K1T671TM V2.2.6 wil アクティ 8000 N/A DS-K1T671TM-3XF2 2020 いいえ N/A N/A (りょうしょう) |
|          |               | 7/7777 <b>3011</b> 19/2                                                                      |
|          | 前 Ⅰ ↓ リモートログイ | x □ *                                                                                        |

### 任意の名称を入力し、ユーザー名は"admin"、 パスワードは"デバイス起動時に設定したパスワード"を入力します。 "時刻を同期"と"グループにインポート"に必ずチェックを入れてください。

# ⑩追加したデバイスは下図のように表示されます。追加後、"イベントのリソース"項目がオンラインになれば追加成功です。

| ٥           | iVMS-4200 |      |       |         |                 |         |                   |      |        | ○ ログイン := | 🖸 admin 🕶   台 🗕 🗇 🗙 |
|-------------|-----------|------|-------|---------|-----------------|---------|-------------------|------|--------|-----------|---------------------|
|             | 🛃 システム 💿  |      |       |         |                 |         |                   |      |        |           |                     |
|             |           | デバイス |       |         |                 |         |                   |      |        |           |                     |
| <u>ورون</u> |           | 十追加  |       |         |                 |         | ぷ 更新              |      |        | ベントを合計(1) |                     |
|             |           |      | 名前 📜  | 接続タイプ   | ネットワーク パ        | デバイスタイプ | シリアルNo:           |      | セキュリテ. | リソースの利用状況 | ファームウェアアップグレード   !  |
|             | デバイス      |      | 顔認証サー | IP/ドメイン | 192.0.0.64:8000 | アクセスコ   | DS-K1T671TM-3XF20 | 2007 | 38     | 🥪 オンライ    | 利用可能なバージョンがありませ     |
|             |           |      |       |         |                 |         |                   |      |        |           |                     |
|             |           |      |       |         |                 |         |                   |      |        |           |                     |
|             |           |      |       |         |                 |         |                   |      |        |           |                     |
|             | アカウント管理   |      |       |         |                 |         |                   |      |        |           |                     |
| ŝ           | システム設定    |      |       |         |                 |         |                   |      |        |           |                     |
| ব           | システム履歴    |      |       |         |                 |         |                   |      |        |           |                     |

### 8-1. iVMS-4200を使用したユーザー情報のiVMS上での 登録方法(1名ずつ登録)

① メニュー画面よりユーザーを選択します。

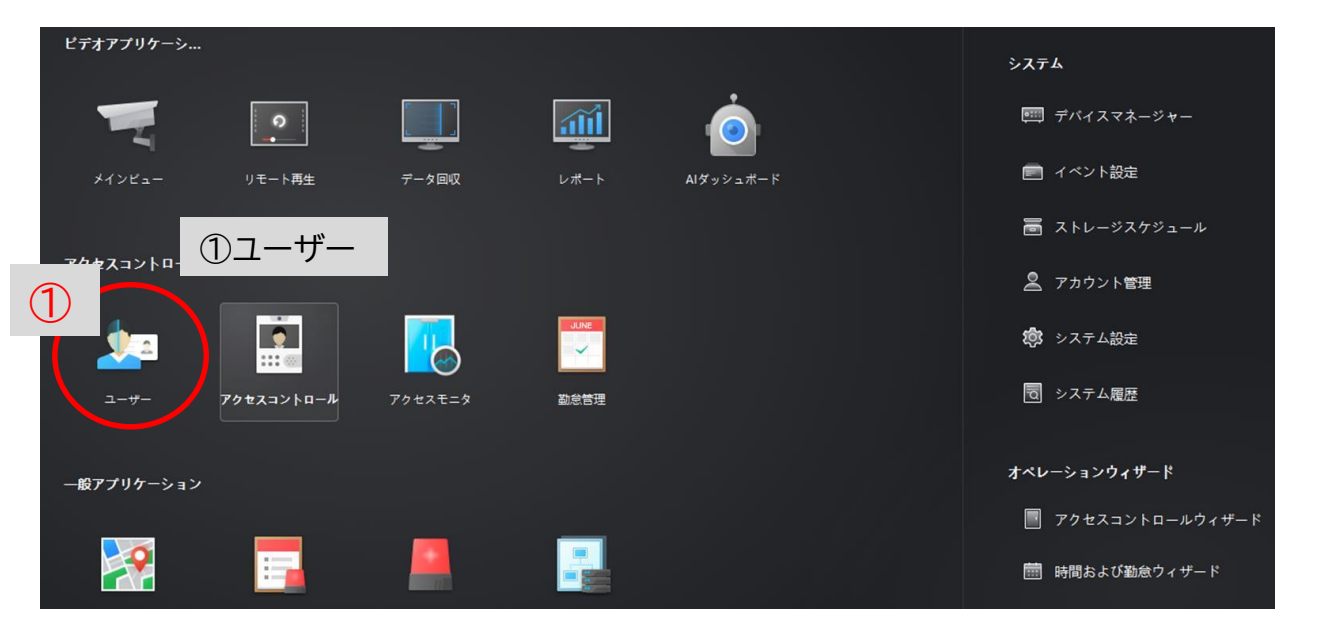

② 下記画面内、追加を選択します。

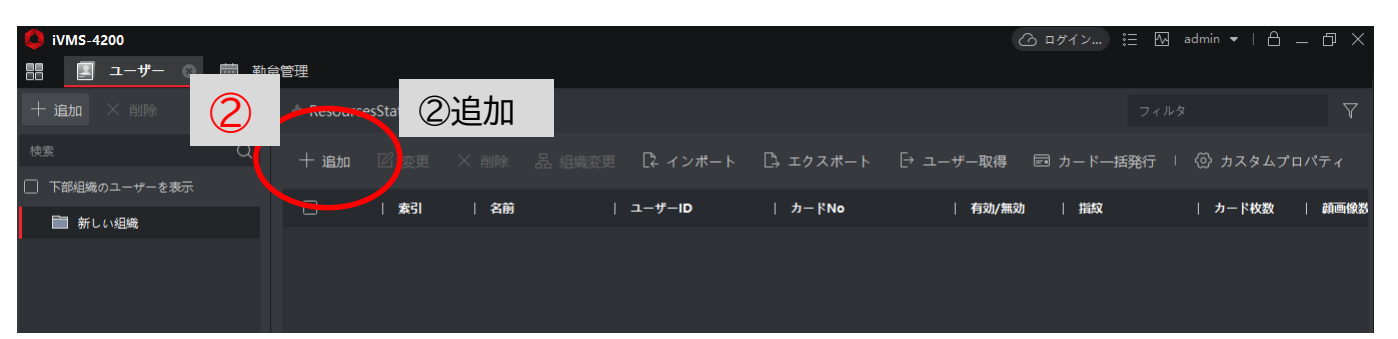

- ③ 必要情報を入力し、写真をアップロードします。※JPG、JPEG形式200KB未満
- ④ 追加を選択し、ユーザーの追加は 完了です。

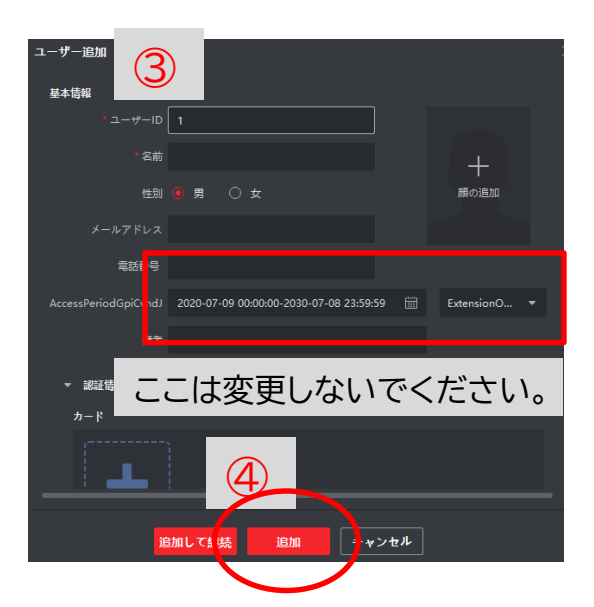

### 8-2. iVMS-4200を使用したユーザー情報の一括登録方法

### 写真を使用したユーザーのインポート\_\_iVMS-4200

1、ユーザーからインポートを行います。

| <ul> <li>IVMS-4200</li> <li>III 副目前</li> </ul> | . 794 | 2X32F0 |      | 5276   | a-9- 0 | 7     | クセスモニタ | <u>≜</u> 5274 |            | 의 비 (22)<br> | admin •   <u>A</u><br>インピュー | – Ø ×   |
|------------------------------------------------|-------|--------|------|--------|--------|-------|--------|---------------|------------|--------------|-----------------------------|---------|
| + iBto × Mille                                 |       |        |      |        |        |       |        |               |            |              |                             |         |
|                                                |       | + 1880 |      |        |        | -+- p |        | F 2-4-80      | 69 7       | 1-1-168817   |                             |         |
| - III NUMBE                                    |       | D      | 1 89 | 1 3586 | 3-4-10 |       | 2 ¥Ne  | 1 4120/8      | <b>a</b> 1 | 842          | 1 4-188                     | 1 45485 |
| III RLINER                                     |       |        |      |        |        |       |        |               |            |              |                             |         |
|                                                |       |        |      |        |        |       |        |               |            |              |                             |         |

#### 2、ユーザー情報にチェック、インポートファイルを選択し、インポートボタンを押します。

| 🧿 iVM5-4200                                      | 🔲 アクセスコントロール 🔯 システム 🛄 ユーザー                                         | 🙆 🐵 アクセスモニタ 💼 システムイベント 🖻                                         | 目 図 admin • 1 台 — 日 ×<br>19 メインピュー |
|--------------------------------------------------|--------------------------------------------------------------------|------------------------------------------------------------------|------------------------------------|
| $+$ mm $\times$ mm                               |                                                                    | <i>∢&gt;</i> #−}                                                 |                                    |
| 115<br>13 1300631195<br>- 10 311108<br>10 311108 | 0. + max 11 mm × nor 11 mmm D × 5<br>D 1 mm 1 mm 1 mm 1 mm 1 m-≠+m | (F) 2-13 インボート 0-3-サー報8<br>0 ガー ファイルインボート CAUserv(039900<br>ンボート | O M<br>esktop/MCD                  |
|                                                  | インポートファイルのテンプレート<br>ダウンロードできます。                                    | ·はこちらから                                                          | 4+>#8                              |

#### 3、インポート完了後、エラーが表示されなけれ成功です。

| インボートファイ | イル: C:/Users/j03998/Des | sktop/顔認証サーマル/操作テ | z. X |
|----------|-------------------------|-------------------|------|
| インポート結果の | の詳細は以下に表示されま.           |                   | 1/1  |
| 素引       |                         | エラー詳細             |      |
|          |                         |                   | 3-   |

4、顔にチェック、インポートファイルを選択し、インポートボタンを押します。

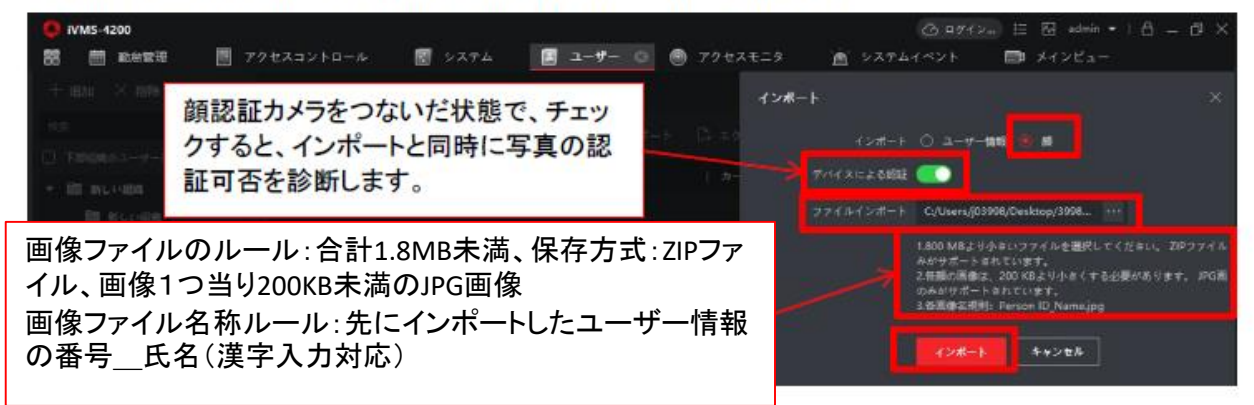

#### 5、インポート完了後、エラーが表示されなけれ成功です。

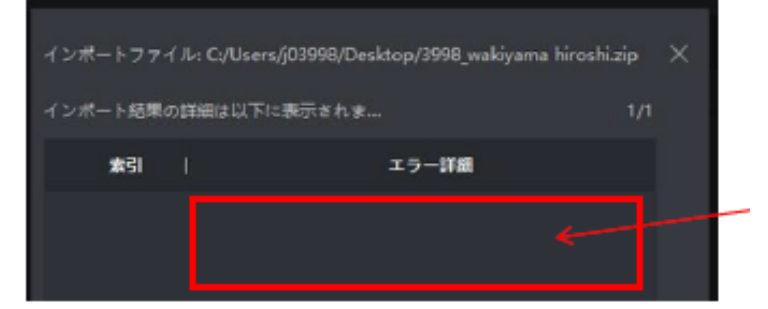

#### 6、ユーザー情報に画像が追加されてインポートできました。

| NMS-4200       |    |           |          |          |                   |                                         |      |
|----------------|----|-----------|----------|----------|-------------------|-----------------------------------------|------|
| 問 前 副合物理       | 27 | クセスコントロール | 🗐 5774 🚺 | j 1−#− 0 | 🖲 70±2±=9 🖄       | システムイベント 👘 メインピュー                       |      |
| + 1839 × 1839  |    |           |          |          | ユーザー絵葉            |                                         |      |
| 4.5            |    |           |          |          | 87.4 (D)K         |                                         |      |
| □ TRUND=-7-683 |    |           |          |          |                   | 3998                                    |      |
| · BLECODE      |    |           |          |          |                   | wahiyama hiroshi                        |      |
| RUNDA<br>NORM  |    |           |          |          |                   |                                         | 1.41 |
|                |    |           |          |          |                   |                                         |      |
|                |    |           |          |          | 2289              |                                         |      |
|                |    |           |          |          | 有効期間 (アクセスコントロール) | 2020-07-17 21:45:53-2030-07-17 21:45:53 | 8 64 |
|                |    |           |          |          | **                |                                         |      |
|                |    |           |          |          | - 18121040        |                                         |      |
|                |    |           |          |          |                   |                                         |      |
|                |    |           |          |          | +                 |                                         |      |
|                |    |           |          |          |                   |                                         |      |
|                |    |           |          |          |                   | 4+>##                                   |      |

#### 7、ユーザー情報をエクスポートし、保存しておくことが可能です。

| O NMS-4200                  |      |         |        |         |      |        |          |           |          |  |
|-----------------------------|------|---------|--------|---------|------|--------|----------|-----------|----------|--|
| 88 🗇 80000                  | E 73 | クセスコントロ | ■ システム | 1-17- 0 | 79±2 |        | <u> </u> | 9 N 📼     | ■ メインビュー |  |
| $\pm$ is $\times$ is $+$    |      |         |        |         |      | エクスポート |          |           |          |  |
| 4.8                         |      |         |        |         |      |        |          | 2-17-1885 |          |  |
| □ TIRER0→-7-288             |      |         |        |         |      |        |          |           |          |  |
| <ul> <li>BLICODA</li> </ul> |      |         |        |         |      |        |          | - 1 - 1   | 44595    |  |
| B RUNDA                     |      |         |        |         |      |        | Ľ        |           |          |  |
|                             |      |         |        |         |      |        |          |           |          |  |

### 8-3. 登録したユーザー情報のデバイスへの登録

### 新しいユーザーデータをデバイスへ適用する\_\_iVMS-4200

1、アクセスコントロール-認証-アクセスコントロールより追加を行います。

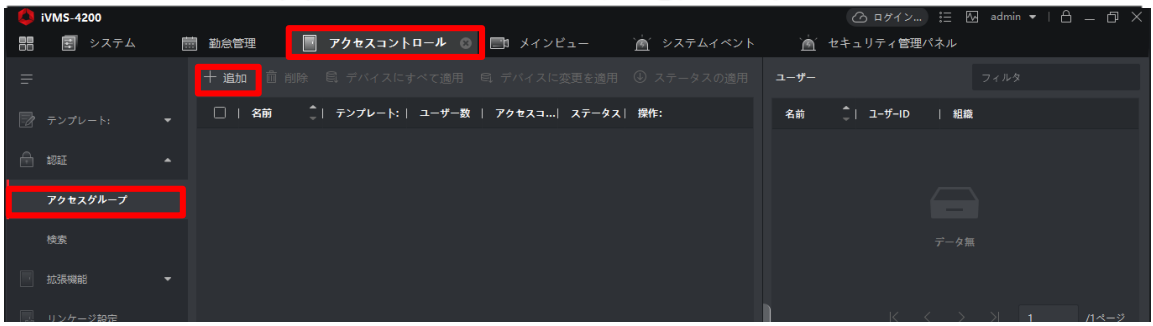

2、下図の項目を選択し、保存を押します。

| ᅌ iVMS-4200 |                   |              |        |                             | 🕜 ログイン   | 🗄 🐼 admin 🕶 | 8 – 8 ×     |
|-------------|-------------------|--------------|--------|-----------------------------|----------|-------------|-------------|
| 📰 🗐 २२२२८ 💼 | 勤急管理 💼 メインビュー     | `魚´ システムイベント | 📑 アクセス | コントロール 🙁 📺 セ                | キュリティ管理/ | ペネル         |             |
|             |                   |              | 追加     |                             |          |             | ×           |
|             |                   |              |        | 名前                          |          |             |             |
|             | 任意の名称を付け          | ます。          |        | ート: フルアクセス                  |          |             |             |
|             |                   |              |        | 選択 利用可能                     | 8        | 選択済 (0)     | 前 削除        |
|             |                   |              |        |                             |          |             | Q           |
|             | ユーザーを選択し          | <i>、</i> ます。 |        | 🗌 💼 新しい組織                   |          |             |             |
|             |                   |              |        |                             |          |             |             |
|             |                   |              |        | 一利用可能                       |          | 選択済 (0)     | <b>益 削除</b> |
|             |                   |              |        |                             |          |             | Q           |
|             | 適用するデバイス?<br>します。 | を選択          |        | □ 曽 ドーム<br>□ 曽 AI<br>□ 曽 小型 |          |             |             |
|             |                   |              |        | ▶ □ 前認証型                    |          | データ無        |             |
|             |                   |              |        | <b>保存</b> キャン               | セル       |             |             |

#### 3、保存されたアクセスグループをチェックし、デバイスに変更を適用します。

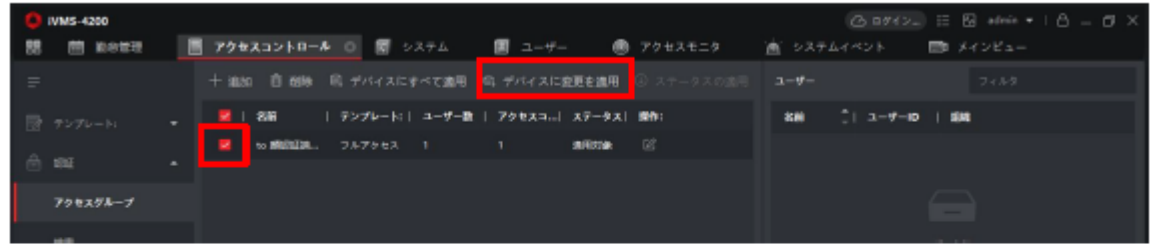

#### 4、適用が成功すると下図のように表示されます。

| 0  | IVMS-4200 |   | 🙆 8942 🗮 🔂 admin 🔻   🖒                                     | σ× |
|----|-----------|---|------------------------------------------------------------|----|
| 88 | m 100000  | L | 🖪 アクキスコントロール 💿 図 システム 🛛 ユーザー 🖷 アクセスモニタ 🖄 システムイベント 📼 メインビュー |    |
| Ŧ  |           |   | + 追加 自 前時 尚 デバイスにすべて適用 尚 デバイスに変更を適用 ③ ステータスの適用 ユーザー フィルク   |    |
|    |           |   | 💆   名前   テンプレート:   ユー ステータスの送用                             |    |
| ė  |           |   | to minipal 第4. フルアクセス 1<br>デバイス名を入力してください。二                |    |
|    | 700781-7  |   | 866 ÇIZ+1+X: IMR I∰9                                       |    |
|    | 116234-1  |   | ##123(#ササーマル 100% サイマが用されました。1998                          |    |
|    | HE.       |   |                                                            |    |

### 8-4. ユーザー情報の一括登録のインポートファイルテンプレート

| ルール:                                       |                 |                                   |          |        |             |      |      |               |      |       |
|--------------------------------------------|-----------------|-----------------------------------|----------|--------|-------------|------|------|---------------|------|-------|
| 1.アスタリスク付きの項目は必須です。                        |                 |                                   |          |        |             |      |      |               |      |       |
| 2.性別 1:男 2:女                               |                 |                                   |          |        |             |      |      |               |      |       |
| 3.日付フォーマット::YYYY/MM/DD                     |                 |                                   |          |        |             |      |      |               |      |       |
| 4.カード番号はセミコロンで区切ってく                        |                 |                                   |          |        |             |      |      |               |      |       |
| ださい。                                       |                 |                                   |          |        |             |      |      |               |      |       |
| 5.カード番号が0で始まる場合、0の前に                       |                 |                                   |          |        |             |      |      |               |      |       |
| 'を加えて下さい。例: '012345。                       |                 |                                   |          |        |             |      |      |               |      |       |
| 6.組織階層は/で区切ってください。                         |                 |                                   |          |        |             |      |      |               |      |       |
| 7.部屋Noフォーマット:部屋1を例にとる                      |                 |                                   |          |        |             |      |      |               |      |       |
| と、部屋Noは1または1-1-1-1(プロジェ                    |                 |                                   |          |        |             |      |      |               |      |       |
| クト-建物-ユニット-部屋No)です。                        |                 |                                   |          |        |             |      |      |               |      |       |
|                                            |                 |                                   |          |        |             |      |      |               |      |       |
| *ユーザーID                                    | *組織             | *ユーザー名                            | *性別      | 電話     | メールア<br>ドレス | 有効時間 | 有効期限 | カードNo         | 部屋No | フロアNo |
| *                                          | *組織<br>アイリスオーヤマ | *ユーザー名<br>wakiyama hiroshi        | *性別<br>1 | 電話     | メールア<br>ドレス | 有効時間 | 有効期限 | カードNo         | 部屋No | フロアNo |
| *ユーザーID<br>3998                            | *組織<br>アイリスオーヤマ | *ユーザー名<br>wakiyama hiroshi        | *性別<br>1 | 電話     | メールア<br>ドレス | 有効時間 | 有効期限 | カード <b>No</b> | 部屋No | フロアNo |
| *ユーザーID<br>3998                            | *組織<br>アイリスオーヤマ | *ユーザー名<br>wakiyama hiroshi        | *性別<br>1 | 電話     | メールア<br>ドレス | 有効時間 | 有効期限 | カードNo         | 部屋No | フロアNo |
| *エーザーID<br>3998                            | *組織<br>アイリスオーヤマ | *ユーザー名<br>wakiyama hiroshi        | *性別<br>1 | 電話     | メールアドレス     | 有効時間 | 有効期限 | カードNo         | 部屋No | フロアNo |
| *:                                         | *組織<br>7イリスオーヤマ | *ユーザー名<br>wakiyama hiroshi        | *性別<br>1 | 電話<br> | メールアドレス     | 有効時間 | 有効期限 | カードNo         | 部屋No | フロアNo |
| *ユーザーID<br>3998<br>数字のみ                    | *組織<br>アイリスオーヤマ | *ユーザー名<br>wakiyama hiroshi<br>漢字可 | *性別<br>1 | 電話<br> | メールア<br>ドレス | 有効時間 | 有効期限 | カードNo         | 部屋No | フロアNo |
| *ユーザーID<br>3998<br>数字のみ                    | *組織<br>アイリスオーヤマ | *ユーザー名<br>wakiyama hiroshi<br>漢字可 | *性別<br>1 | 電話<br> | メールア<br>ドレス | 有効時間 | 有効期限 | カードNo         | 部屋No | フロアNo |
| * <sup>ューザーID</sup><br>3998<br><b>数字のみ</b> | *組織<br>アイリスオーヤマ | *ユーザー名<br>wakiyama hiroshi<br>漢字可 | *性別<br>1 | 電話     | メールア<br>ドレス | 有効時間 | 有効期限 | カードNo         | 部屋No | フロアNo |
| *ユーザーID<br>3998<br>数字のみ                    | *組織<br>7イリスオーヤマ | *ユーザー名<br>wakiyama hiroshi<br>漢字可 | *性別<br>1 | 電話     | メールア<br>ドレス | 有効時間 | 有効期限 | カードNo         | 部屋No | フロアNo |

### 9-1. 温度異常アラートのメール通知方法について

### 顔認証型AIサーマルカメラ\_\_iVMS4200連携 温度異常アラートメール送信

| 1. 27       | ステムーイベン     | ト設定-アクセスコントロ | ールイベントー                     | 真認証AIサーマル  | カメラ選択し、イベント             | "異常体温"を有効        | にします。   |
|-------------|-------------|--------------|-----------------------------|------------|-------------------------|------------------|---------|
|             | S-4200      |              |                             |            |                         | ザイン) 注 🖸 admin 🕶 | 8 – Ø × |
| 88 1        | 🔄 システム 💿    | アクセスコントロール 📑 | メインピュー 🖻                    | システムイベント   |                         |                  |         |
| =           |             | MR Q         |                             |            | 🗄 । 🕛 全て有効 \ominus 全て無効 |                  |         |
|             |             | - 📖 andelete | □   1~>b917                 | CI GRR     | トリガクライアントアクション          | リンケージカメラ         | 1 4930  |
| Terrare and |             | • 🔳 871      | <ul> <li>AC 電源オン</li> </ul> | カテゴリ無      | RADH                    | E.               |         |
| 🔳 नल        | ペント設定 ▲     |              | AC電源切断                      | カテゴリ無      | 音声音响                    | <b>m</b>         |         |
| 57          | デオイベント      |              | CAN/52 異常                   | カテゴリ島      | ₫ <b>#</b> ₩₩           | Ħ                |         |
|             |             |              | CANパス異常か                    | らの御田 カテゴリ無 | 音声警報                    | <b>m</b>         |         |
| 77          | マセスコントロールイベ |              | □ COMポートが切                  | 断され カテゴリ属  | 音声容极                    | m                |         |
|             |             |              | COMボートが接                    | 続され カテゴリ無  | 音声管報                    | <b>A</b>         |         |
| 75          | 3L1 X>F     |              | GPSセンター設計                   | を編集 カテゴリ無  | 音声管報                    | 氟                |         |
| a الله      |             |              | IDカードリーダ:                   | い切断 カテゴリ属  | 音声智昭                    |                  |         |
|             |             |              | IDカードリーダ)                   | が接続 カテゴリ島  | 音声智能                    | <b>#</b>         |         |
| ă ""        | 1021日頃      |              | □ IDカード認証デ                  | ペイス カテゴリ無  | 8 <b>#</b> 5%           | ×                |         |
| (数) シス      | マテム設定       |              | IDカード#8種デ                   | ペイス カテゴリ島  | <b>前本型</b> 幅            | a.               |         |
|             |             |              | □ IR7ダブターとく                 | り通信… カテゴリ無 | 音声智報                    |                  |         |
| <u> </u>    |             |              | □ IR7ダブターと                  | り通信… カテゴリ無 | 音声警報                    | <b>m</b>         |         |
|             |             |              | 〇 MAC7ドレス機                  | 和 カテゴリ瓢    | 音声答報                    |                  |         |

#### 2、異常温度にチェックを入れて、"リンクを編集"を押します。

| VMS-42 | 200       |              |      |                     |                      |             |                | ダイン…) 語 🖾 admin 🔻 |         |
|--------|-----------|--------------|------|---------------------|----------------------|-------------|----------------|-------------------|---------|
|        | システム 💿    | アクセスコントロール   | En ⊁ | インピュー               | `☆` システ♪             | ムイベント       |                |                   |         |
| =      |           |              |      | 2 優先度の              | 烏集 🗹 リンクを            | 編集 🗐 コピー先 🛛 | ① 全て有効 ○ 全て無効  |                   |         |
| - デバイス |           | ▼ ■ 前認証型     |      | <mark>=</mark>   1^ | ≥k <mark>.</mark> ∤⊅ | 優先度         | トリガクライアントアクション | リンケージカメラ          | 有効      |
|        |           | • F71        |      | □ 低品                | 質の <mark>后紋画像</mark> | カテゴリ無       | 音声警報           |                   |         |
| 1ベント   | 、設定 ▲     |              |      | (低品)                | 質 <mark>り</mark> 顔画像 | カテゴリ無       | 音声警報           |                   |         |
| ビデオイ   |           | 🐥 イベントアラーム入: |      | □ 分散                |                      | カテゴリ無       | 音声警報           | 無                 |         |
|        |           |              |      | □ 分間                |                      | カテゴリ無       | 音声警報           | 無                 |         |
| アクセス   | スコントロールイベ |              |      | 🗆 ж                 |                      | カテゴリ無       | 音声警報           | 無                 |         |
|        |           |              |      | 🗆 я <mark>в</mark>  |                      | カテゴリ無       | 音声警報           | 無                 | <b></b> |
| アラーム   | ムイベント     |              |      | L = 1               | の温度                  | カテゴリ無       | 音声警報           | 無                 |         |
| ■ ストレー |           |              |      |                     | 済のバッテリー電圧            | カテゴリ無       | 音声警報           | 無                 |         |
| • 7+++ | , L 🖛 IB  |              |      | 日指約                 | モジュールが切断             | カテゴリ無       | 音声警報           | 無                 |         |
|        |           |              |      | 日指約                 | モジュールが接続…            | カテゴリ無       | 音声警報           |                   |         |
| 🧔 システム |           |              |      | <u>بربا</u>         | アラームボタンが             | カテゴリ無       | 音声警報           |                   |         |
| 園 システル | 、房原       |              |      | <u>с</u> жя         | アラームボタンが             | カテゴリ無       | 音声警報           | 無                 |         |
|        |           |              |      | 🗾 異常                | 体温                   | カテゴリ無       | 音声警報           | 無                 |         |
|        |           |              |      | □  皮燻               | 表面温度高温               | カテゴリ無       | 音声警報           | 無                 | <b></b> |

#### 3、"メール送信"をチェック、リンケージカメラを選択、OKボタンを押す。

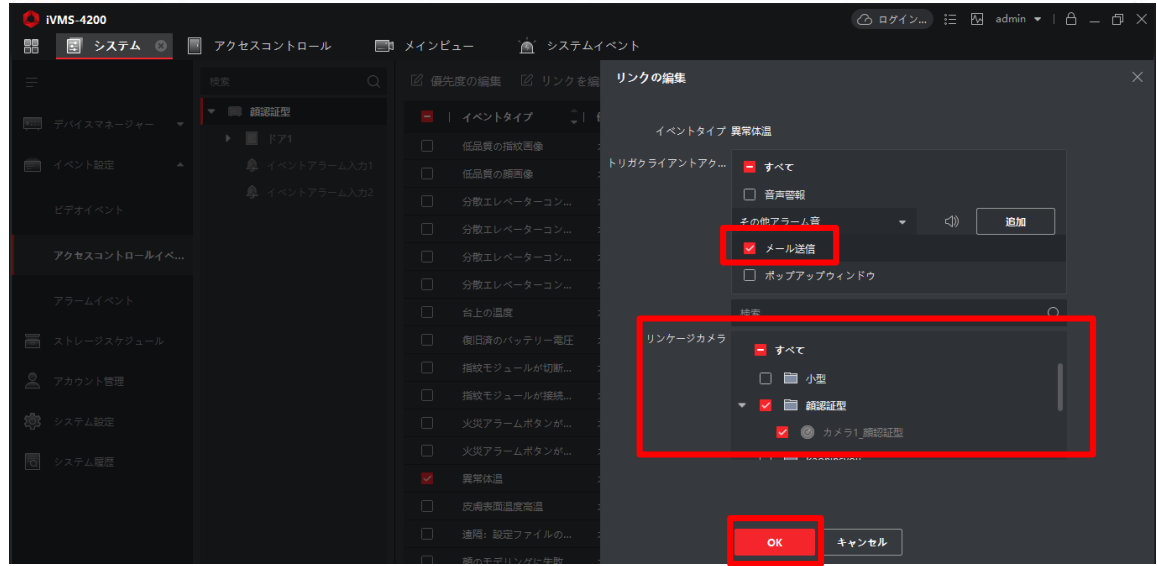

4、システム-システム設定-メールアドレスより、使用メールサーバー設定を行います。 ※メール送信にはネットワークが必須です。 ※下記メールサーバー設定は弊社の例です。設定の際は、御社システムご担当者へご確認ください。

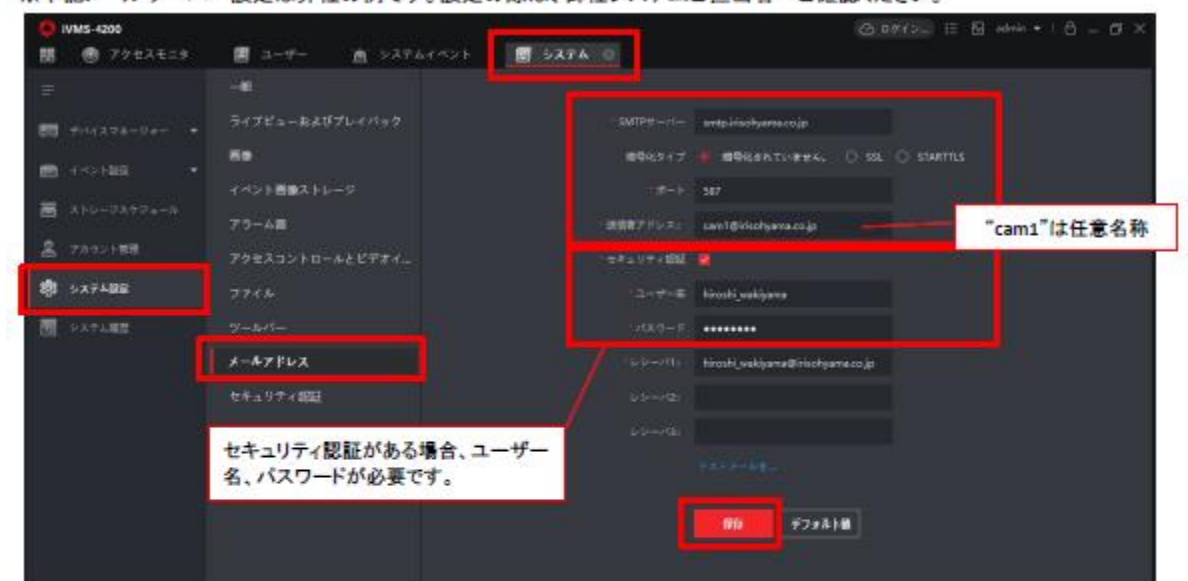

5、閾値異常の温度検知時にアラートメールが送信されます。

-

| <b>cam1@irisohyama.co.jp</b> (cam1@irisohyama.co.j<br>宛先: <b>脇山</b> ;                     | p) アドレス感に追加        |
|-------------------------------------------------------------------------------------------|--------------------|
| 時刻: 2020-07-27 21:45:38<br>イベントソース: : アクセスコントロールデバ・<br>イベント詳細:リンケージカメラ カメラ1_1 顔<br>ユーザー名: | (ス:1 顏認証端末<br>認証端末 |
| マスクを着用:いいえ<br>温度:36.6℃                                                                    |                    |

### 10-1. アクセスモニタを利用したモニタリング

①メニュー画面を開き、"アクセスモニタ"を選択します。

| <b>ivms-4200</b>           |             |           |          |           | C      | ) ログイン) 🗄 🖾 admin 🔻   台 🏳 🗙 |
|----------------------------|-------------|-----------|----------|-----------|--------|-----------------------------|
| 🔢 🕘 アクセスモニタ                | 📺 システムイベント  | 💼 勤急管理    | 🔲 メインビュー | 🔳 ユーザー    | 🗐 システム |                             |
| 1<br>L <sup>2</sup> 77797- | ->          |           |          |           |        |                             |
|                            |             |           |          |           |        | システム                        |
| 7                          | 0           |           | Â        | Ó         |        | ■ デバイスマネージャー                |
| メインピュー                     | リモート再生      | データ回収     | レポート     | AIダッシュボード |        | 📄 イベント設定                    |
|                            |             |           |          |           |        | 🗃 ストレージスケジュール               |
| アクセスコントレ                   | ι- <i>π</i> | $\frown$  |          |           |        | 🚨 アカウント管理                   |
| <u></u>                    |             |           |          |           |        | 🔊 システム設定                    |
| ユ− <del>ザ</del> −          | アクセスコントロール  | アクセスモニタ   | 勤急管理     |           |        | 司 システム履歴                    |
|                            |             |           |          |           |        |                             |
| <b>一般アプリケー</b> シ           | (a)         |           |          |           |        | オペレーションウィザード                |
|                            | _           | _         | _        |           |        | 🔤 アクセスコントロールウィザード           |
| 2                          |             |           |          |           |        | 💼 時間および勤怠ウィザード              |
| マップ                        | システムイベント    | セキュリティ管理パ | トポロジー    |           |        |                             |
|                            |             |           |          |           |        |                             |

### ②デバイスへのアクセス状況をリアルタイムでモニタリングできます。 ※顔認証モードと表面温度測定のみモードではモニタリング内容が異なります。 【顔認証モードのアクセスモニタ】

| 🟮 iVMS-4200     |            |         |                     |           |           |           |                  |         | 🗄 🕢 admin 🕶   | 18 – 8 ×          |
|-----------------|------------|---------|---------------------|-----------|-----------|-----------|------------------|---------|---------------|-------------------|
| === () アク       | セスモニタ 💿    | 📃 ユーザー  | 📺 システムイ             | ベント       | システム      |           |                  |         |               |                   |
|                 |            |         |                     | 🛚 全対象アン   | /ロック状態で保持 | 🛛 全ての閉鎖   | 資を維持 アクセスコントロールポ |         | ৾৾৾৵৻৻        |                   |
|                 |            |         |                     |           |           |           |                  |         |               |                   |
| ドア1_1 顔認<br>証端末 |            |         |                     |           |           |           |                  |         |               |                   |
|                 |            |         |                     |           |           |           |                  |         |               |                   |
| イベントタイプ         | 💆 アクセスイベント | 🗸 🧧 その他 | イベントステ              | -92 🗹 E9  | 常 💆 異常です  |           | 🗹 最新のイベントを表示 💆 マ | スク非着用プロ | コンプトを有効化 💆 🖇  | <b>異常体温通知を有効化</b> |
| カードNo 🇘         | ユーザー名      | 組織      | 時刻                  | <b>ドア</b> | 温度        | 異   認証タイプ | 方 ユーザー           | リンクさ    | られたキャプチャ      |                   |
|                 |            |         | 2020-07-27 11:51:09 | 1 顏認証端末   |           |           | ¢1               |         |               |                   |
|                 |            |         | 2020-07-27 11:51:04 | 1 顏認証端末   |           |           | *                |         |               |                   |
|                 | wakiya     | 新しい組織   | 2020-07-27 11:51:04 | ドア1       | 36.6℃     | ハ カード/顔   | £ 6              |         | 6             |                   |
|                 |            |         | 2020-07-27 11:50:57 | 1 顧認証端末   |           |           | \$ <sup>3</sup>  |         |               |                   |
|                 | wakiya     | 新しい組織   | 2020-07-27 11:50:52 | ドア1       | 37.0℃     | ハ カード/顔   | £2               |         | 2010 Starster |                   |
|                 |            |         | 2020-07-27 11:50:49 | 1 顏認証端末   |           |           |                  |         |               |                   |
|                 | wakiya     | 新しい組織   | 2020-07-27 11:50:49 | ドア1       | 37.0℃     | ハ カード/顔   | £2               |         |               |                   |
|                 |            |         |                     |           |           |           |                  |         |               |                   |
|                 |            |         |                     |           |           |           |                  |         |               |                   |
|                 |            |         |                     |           |           |           |                  | 7       |               |                   |
|                 |            |         |                     |           |           | 佰         | 人容稳写盲            |         | 撮影を           | 了百                |
|                 |            |         |                     |           |           | 旧         | 八豆姚子具            |         | 「取示シー         |                   |

### ②デバイスアクセス状況をリアルタイムでモニタリングできます。

※顔認証モードと表面温度測定のみモードではモニタリング内容が異なります。

【表面温度測定のみモードのアクセスモニタ】

| 🚺 iV       | MS-4200        | )                           |              |        |                     |                                 |          |       |         |            | 凸 ログイン…   | 🗄 🕅 admin 🗸 |            |
|------------|----------------|-----------------------------|--------------|--------|---------------------|---------------------------------|----------|-------|---------|------------|-----------|-------------|------------|
| 88         | I 🕘 🔊          | クセスモニ                       | = <b>9</b> 🛞 | 📃 ユーザー | 🎽 システムイ             | ペント [                           | システム     |       |         |            |           |             |            |
|            |                |                             |              |        |                     | <table-cell> 全対象アン</table-cell> | 'ロック状態で保 | 持 🗔 全 | この閉鎖を維持 | アクセスコントロール | レポイントグループ | ৾৵৾৾৾৾৾     |            |
|            | P1_1 顏認<br>証述末 |                             |              |        |                     |                                 |          |       |         |            |           |             |            |
| イベン        | トタイプ           | 🔽 アク                        | セスイベン        | 🗧 その他  | イベントステ              | ータス 🔽 正知                        | 常 🔽 異常です |       | 🔽 最新    | のイベントを表示 🌌 | マスク非着用プロン | ンプトを有効化 🗾 🛛 | 異常体温通知を有効化 |
| <b>ガ</b> ー | KN0 €          | ) <u>व</u> — <del>ण</del> - | -名           | 組織     | 時刻                  | <b>۴7</b>                       | 温度       | 異常体温  | 認証タイプ   | ユーザー       | リンクされ     | れたキャプチャ…    | ß          |
|            |                |                             |              |        | 2020-07-27 14:55:09 | 1 顏認証端末                         |          |       |         |            |           |             |            |
|            |                |                             |              |        | 2020-07-27 14:55:04 | 1 顏認証端末                         |          |       |         |            |           |             |            |
|            |                |                             |              |        | 2020-07-27 14:55:07 |                                 | 36.8℃    | いいえ   |         |            |           |             |            |
|            |                |                             |              |        | 2020-07-27 14:55:04 |                                 | 36.8℃    |       |         |            |           |             |            |
|            |                |                             |              |        | 2020-07-27 14:55:04 |                                 | 36.8℃    |       |         |            |           |             |            |
|            |                |                             |              |        | 2020-07-27 14:52:49 | 1 顏認証端末                         |          |       |         |            |           |             |            |
|            |                |                             |              |        | 2020-07-27 14:52:47 |                                 | 36.6℃    |       |         |            |           |             |            |
|            |                |                             |              |        | 2020-07-27 14:52:44 |                                 | 36.7℃    |       |         |            |           |             |            |
|            |                |                             |              |        | 2020-07-27 14:52:40 | 1 顏認証端末                         |          |       |         |            |           |             |            |

#### ※写真を表示する場合はピクチャーストレージをチェックします (システムーストレージスケジュール→カメラーデバイスのカメラ選択→ピクチャーストレージをチェック→保存)

| 🜔 iVMS-4200     |            |                                 | )ログイン) 註 🖸 admin 🕶   台 🗕 🗇 🗙 |
|-----------------|------------|---------------------------------|------------------------------|
| 🏭 🕘 アクセスモニタ     | 歯 システムイベント | ■ 勤怠管理 📑 メインピュー 📳 ユーザー 📑 システム 🔇 |                              |
| =               | カメラ        | ストレージスケジュール                     | □ コピー先                       |
| ■■ デバイスマネージャー 🔻 | 検索 Q       | デバイスロカール保存                      |                              |
|                 | ▼ 📄 顏認証    | 録画スケジュール 🌒                      |                              |
|                 | ◎ カメラ1_顔認証 | キャプチャースケジュール 🌒                  |                              |
| 夁 ストレージスケジュール   |            | ストレージサーバ上のストレージ                 |                              |
|                 |            |                                 |                              |
| 🔊 システム設定        |            | 録画スケジュール                        |                              |
| ● システム履歴        |            | ₽Ċ <b>上の</b> ℷͰレ∽ጛ              |                              |
|                 |            | ストレージ内容 🗹 ピクチャーストレージ            |                              |
|                 |            | □ 付加情報ストレージ                     |                              |
|                 |            |                                 |                              |
|                 |            |                                 |                              |
|                 |            |                                 |                              |
|                 |            |                                 |                              |
|                 |            |                                 |                              |
|                 |            | 保存                              |                              |
|                 |            |                                 |                              |

### 11-1. システムイベントを利用したアクセス状況確認

①メニュー画面を開き、システムイベントを選択します。 🚺 iVMS-4200 ⓒ ¤ダイン... ☵ 🕢 admin ▾ | 台 \_ 臼 > 🕘 アクセスモニタ 🖄 システムイベント 💼 勤怠管理 📑 メインビュー 🗾 ユーザー 🛃 システム (1)ビデオアプリケーシ... システム デバイスマネージャー a î î 0 🗐 イベント設定 リモート再生 データ回収 AIダッシュポード \overline ストレージスケジュール アクセスコントロール 🙎 アカウント管理 🔅 システム設定 2 0 システム履歴 アクセスモニタ オペレーションウィザード 一般アプリケーション ■ アクセスコントロールウィザード • 💼 時間および勤急ウィザード セキュリティ管理パ...

②リアルタイムイベントより、デバイスへのアクセス状況をリアルタイムで
 モニタリングできます。(異常温度のイベントもこちらで確認できます)
 ※顔認証モードと表面温度測定のみモードではモニタリング内容が異なります。

### 【顔認証モードのリアルタイムイベント】

| 🌔 iVMS-4200  |                                                             | 🕜 ¤ダイン 듣 🗠 admin 🕶 🛛 台 🗕 🗇 🗙 |
|--------------|-------------------------------------------------------------|------------------------------|
| 問 💿 アクセスモニタ  | ユーザー                                                        |                              |
|              | <b>デバイスタイプ 🗹</b> エンコード装置 💆 セキュリティ 🗹 ビデオイン 🗹 アクセスコン 💆 ストレージテ | = 💆 Cloud P2Pデ 💆 セキュリティ      |
|              | 優先度 💆 高 💆 中 💆 通常 💆 カテゴリ無                                    |                              |
| 🙍 リアルタイムイベント | □ □ □ □ □ □ □ □ □ □ □ □ □ □ □ □ □ □ □                       | ] 最新のイベントを自動選択 フィルタ Q        |
| - イベント検索     |                                                             |                              |
|              | □   案引   イベントソース:   イベントタイプ   時刻   優先度                      | イベント詳細                       |
|              | 10 アクセスコントロールデバイス 顔認証成功 2020-07-27 11:51:04 カテゴリ無           | 入場カードリーダ1                    |
|              | □ 9 アクセスコントロールデバイス:ロック 2020-07-27 11:50:57 カテゴリ無            | ۴71                          |
|              | 8 アクセスコントロールデバイス: 顧認証成功 2020-07-27 11:50:52 カテゴリ無           | 入場カードリーダ1                    |
|              | 7 アクセスコントロールデバイス: アンロック 2020-07-27 11:50:49 カテゴリ無           | F71                          |
|              |                                                             |                              |
|              | イベント詳細                                                      | メール送信 処理 非表示 ~               |
|              | ビデオ 🗹 ビデオの自動再生 画像 イベン                                       | ット詳細 処理履歴                    |
|              | 入場                                                          | カードリーダ1                      |
|              |                                                             |                              |
|              |                                                             |                              |
|              | リンケージカメラ                                                    |                              |
|              |                                                             |                              |
|              | 設定されたカメラがありません。[イベント管理] からカメラ<br>を設定してください。                 |                              |
|              |                                                             |                              |
|              |                                                             |                              |
|              |                                                             |                              |
|              |                                                             |                              |

### 【表面温度測定のみモードのリアルタイムイベント】

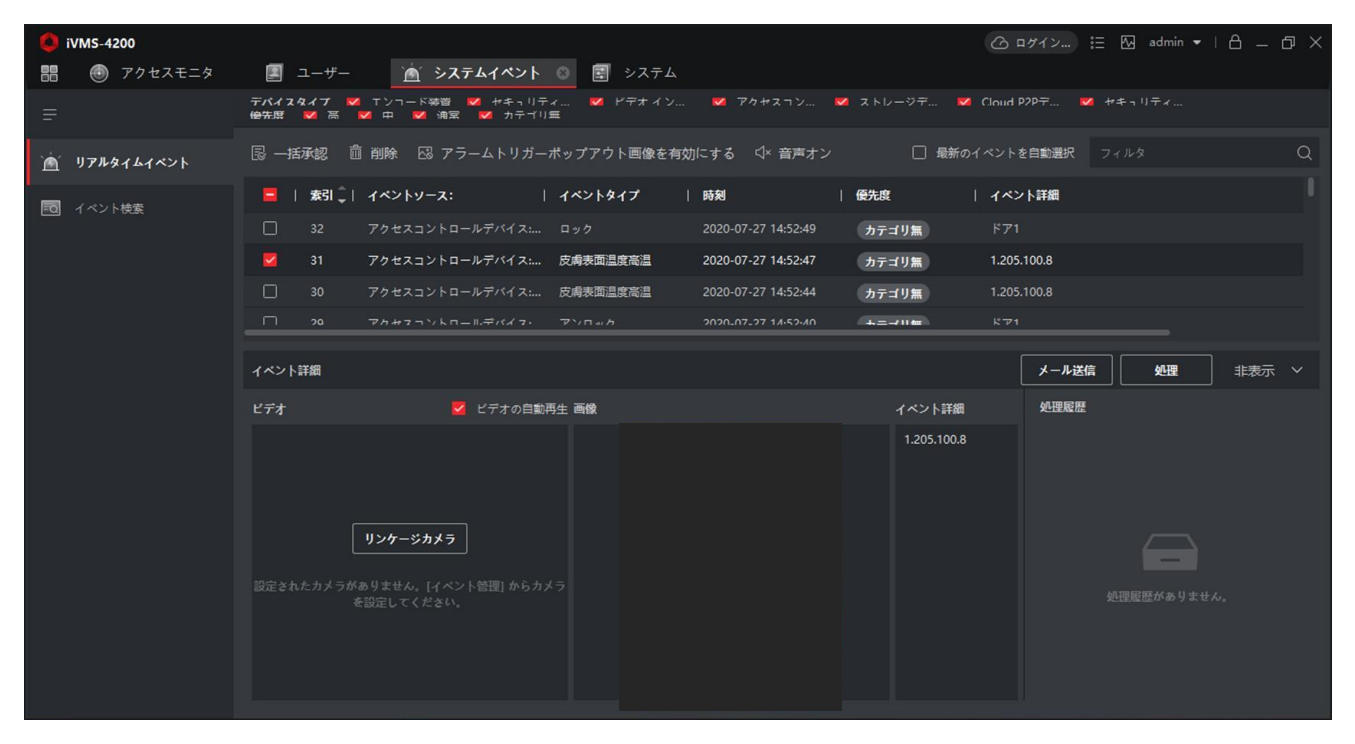

### ※システムイベントは過去のイベントを検索するイベント検索機能があります。

| 🜔 iVMS-4200     |                                      |                             | () ログイン                                                    | = 🗠 admin 🕶   台 _ 🗇 🗙      |
|-----------------|--------------------------------------|-----------------------------|------------------------------------------------------------|----------------------------|
| 器 🕘 アクセスモニタ     | 🙍 システムイベント 💿 🚞                       | 勤急管理 📑 メインビュー 📃             | ユーザー 🔄 システム                                                |                            |
|                 | 時間                                   | 🗟 一括承認 🗅 エクスボート 🕒 すべ        |                                                            | )エクスポート                    |
| 📺 リアルタイムイベント    | 2020-08-27 00:00:00-2020-08-2 🛗 検索条件 | 素引   デバイス名   イベン            |                                                            | です。                        |
| =0 イベント検索       | ● デバイス ○ グループ<br>デバイスタイプ             | 1 顔認証退勤 リモー     2 顔認証退勤 リモー | ログイン 2020-08-27 22:57:02<br>ログイン 2020-08-27 22:56:23 アクセスコ | 意興起召集正记是否的                 |
|                 | <b>す</b> べて <b>▼</b>                 | 3 顧認証退勤 皮病表现                | 温度高温 2020-08-27 21:08:26 アクセスコ                             |                            |
|                 | デバイス                                 | 4 顏認証退勤 皮病表现                | 温度高温 2020-08-27 21:08:22 アクセスコ                             |                            |
|                 | 検索 Q                                 |                             |                                                            |                            |
|                 | 🗹 サブノードを含む                           | トータル 12 履歴 50 🛛 👻           |                                                            | > >  1 /1ペ−୬               |
|                 | 🔽 इंग्रेंट                           | イベント詳細                      | メール送信                                                      | ▲理 非表示 ✓                   |
|                 | 🕨 🗹 🥅 顏認証退勤                          | 画像                          | 处理履歴                                                       |                            |
| 日付、時間、<br>選択して検 | 、デバイスを<br>索します。                      |                             |                                                            |                            |
|                 |                                      |                             | エクスポート                                                     |                            |
|                 | <b>優先度</b>                           |                             |                                                            | ポートタイプ 🖲 すべて 🔿 履歴のみ 🔿 画像のみ |
|                 | ✓ カテゴリ無<br>・                         |                             |                                                            | 保存パス ・・・                   |
|                 | 検索                                   |                             |                                                            |                            |
|                 |                                      |                             |                                                            | エクスポート キャンセル               |

### ①iVMS-4200にログインします。

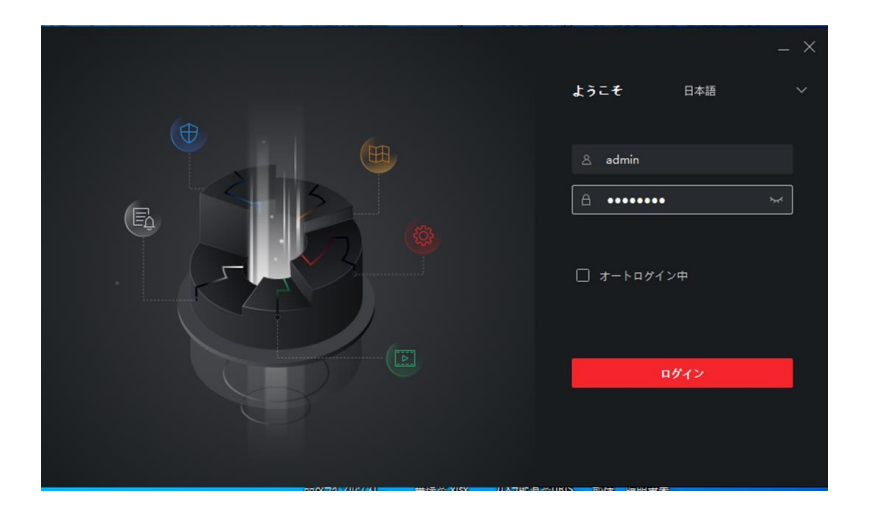

### ②メニュー画面を開き、勤怠管理を選択します。

| ピデオアプリケーシ  |            |         |      |           | システム                |
|------------|------------|---------|------|-----------|---------------------|
| -          | 0          |         | aii  | Ó         | <b>囲</b> デバイスマネージャー |
| メインビュー     | リモート再生     | データ回収   | レポート | Alダッシュポード | ■ イベント設定            |
|            |            |         |      |           | 🗃 ストレージスケジュール       |
| アクセスコントロール |            |         |      | 勤怠管理      | 🙎 アカウント管理           |
| <u></u> _  |            |         | JUNE |           | 100 システム設定          |
| ユーザー       | アクセスコントロール | アクセスモニタ | 勤怠管理 |           | 司 システム履歴            |
|            |            |         |      |           | オペレーションウィザード        |
|            |            |         |      |           | 📃 アクセスコントロールウィザード   |
| ~?         |            |         |      |           | 💼 時間および勤念ウィザード      |

③ 左欄 出勤統計→出勤履歴を選択します。

|   | 💼 勤念管理 💿    |            |         |           |          |      |     |      |     |     |
|---|-------------|------------|---------|-----------|----------|------|-----|------|-----|-----|
| = |             | 🗊 出勤/退勤を編集 | 冷 休暇/出引 | 倀の適用 × 削№ | 除 🗋 エクスオ | <− ŀ |     |      |     | # ≔ |
| Ē | 勤怠設定    ▼   | 検索         | Q       |           | 7月       |      |     | 2020 |     | 更新  |
|   | タイムテーブル     | ▶ 💼 新しい組織  |         | 日曜日       | 月曜日      | 火曜日  | 木曜日 | 木曜日  | 金曜日 | 土曜日 |
|   | シフト設定       |            |         |           |          |      |     |      |     |     |
|   | シフトスケジュール管理 |            |         |           |          |      |     |      |     |     |
|   | 勤念処理        |            |         |           |          |      |     |      |     |     |
| R | 出勤統計        |            |         |           |          | 14   |     |      |     |     |
|   | 山地居居        | 上勤。        |         |           |          |      |     |      |     |     |
|   | 勤怠の計算       |            |         |           |          |      |     |      | 24  |     |
|   |             |            |         | 26        |          | 28   |     | 30   |     |     |
|   | レギュラーレポート   |            |         |           |          |      |     |      |     |     |
|   | レポート表示      |            |         |           |          |      |     |      |     |     |

### ④ 抽出したい期間の開始時刻と終了時刻を指定し、検索をします。

|      | 勤怠管理        |   | 闻始時間   | 2020-07-09 00:00:00 |          | 終了時間:        | 2020-07-09 23:59:59 |            | デバイスからイベ |
|------|-------------|---|--------|---------------------|----------|--------------|---------------------|------------|----------|
|      | 勤意設定        |   | 部署     | 新しい組織               |          | 名前           |                     |            | IJセット    |
| •    |             |   | ユーザール  |                     |          |              | <del>র</del> ু ব    |            | 検索       |
|      | シフト設定       |   |        |                     |          |              |                     |            |          |
| Ē    | シフトスケジュール管理 |   |        | StatozhAypac 🖹      | レポート 🖾 エ | クスポート 😳 カスタム | エクスポート              |            |          |
| 蕄    | 勒令机理        | O | ↓ ユーザー | -ID   名前            | 部署       | 時間           | 勤怠ステータス             | 出勤チェックポイント | データソース   |
| _    |             |   |        |                     |          |              |                     |            |          |
| [94] | 出勤統計        |   |        |                     |          |              |                     |            |          |
|      | 出勤履歴        |   |        |                     |          |              |                     |            |          |
|      | 勤怠の計算       |   |        |                     |          |              |                     |            |          |
|      | レポート        |   |        |                     |          | データ第         |                     |            |          |
|      |             |   |        |                     |          |              |                     |            |          |
|      |             |   |        |                     |          |              |                     |            |          |

### ⑤ 履歴が表示された後、レポートを選択します。

|      | 開始時間       | 2020-07-08 00:00:00 |            | 終了時間:            | 2020-07-09 23:59:59 |             | デバイスからイベ            |
|------|------------|---------------------|------------|------------------|---------------------|-------------|---------------------|
|      | 部署         | 新しい組織               |            | 名前               |                     |             | リセット                |
|      | ユーザーID     | 5                   |            | データソース           | <b>≢</b> べて         |             | 検索                  |
| 2 No |            | StatozhAypa 🗈 L     | レポート ♪ エクス | ペポート 💮 カスタム:     | エクスポート              |             |                     |
|      | <br>↓ ユーザ- | -ID   名前            | 部署         | 時間               | 勤怠ステータス             | 出勤チェックポ     | イント   データソース        |
|      |            | taru                | 新しい組織      | 2020-07-08 19:55 | :20 出勤              | 角田顔認証_ドフ    | '1_入場カード… カード 認証 履歴 |
|      |            |                     | 新しい組織      | 2020-07-08 20:17 | :27 ToRest          | 角田顔認証_ドフ    | '1_入場カード… カード 認証 履歴 |
|      | 田田         | したいもの               | 新しい組織      | 2020-07-08 20:22 | :16 TheEndOfTheBrea | ak 角田顔認証_ドフ | '1_入場カード… カード 認証 履歴 |
|      | にナ         | エックを人               | 新しい組織      | 2020-07-08 20:22 | :22 残葉開始            | 角田顧認証_ドフ    | '1_入場カード… カード 認証 履歴 |
|      | れま         | 9 o                 | 新しい組織      | 2020-07-08 21:11 | :57 退勤              | 角田顔認証_ドフ    | '1_入場カード… カード 認証 履歴 |
|      |            | taru                | 新しい組織      | 2020-07-08 22:34 | :40 出勤              | 角田顔認証_ドフ    | '1_入場カード… カード 認証 履歴 |
|      |            | taru                | 新しい組織      | 2020-07-08 22:43 | :10 出勤              | 角田顔認証_ドフ    | ?1_入場カード カード 認証 履歴  |
|      |            | taru                | 新しい組織      | 2020-07-09 07:45 | :57 出勤              | 角田顔認証_ドフ    | 71_入場カード カード 認証 履歴  |
|      |            | wakiyama            | 新しい組織      | 2020-07-09 07:46 | :53 出勤              | 角田顔認証_ドフ    | 71_入場カード カード 認証 履歴  |
|      |            |                     |            |                  |                     |             |                     |

### ⑥ CSV形式で出勤データが出力されます。

🚔 🔀 🗐 🗐 🔍 🔍 100 % 🔻 🕅 🔺 🕨 📓 Page: 1/1 🕏 4 🕨 🔲 🗌 🕂 Close

File View Navigate

| オリジナル履歴レポート |          |       |                     |                  |                         |            |        |
|-------------|----------|-------|---------------------|------------------|-------------------------|------------|--------|
|             | ユーザーID   | 名前    | 部署                  | 時間               | 勤怠ステータス                 | 出勤チェックポイント | データソース |
| 1           | taru     | 新しい組織 | 2020-07-08 19:55:20 | 出勤               | 角田顔認証_ドア1_入場カー<br>ドリーダ1 | カード 認証 履歴  |        |
| 1           | taru     | 新しい組織 | 2020-07-08 20:17:27 | ToRest           | 角田頽認証_ドア1_入場カー<br>ドリーダ1 | カード 認証 履歴  | -      |
| 1           | taru     | 新しい組織 | 2020-07-08 20:22:16 | TheEndOfTheBreak | 角田顔認証_ドア1_入場カー<br>ドリーダ1 | カード 認証 履歴  |        |
| 1           | taru     | 新しい組織 | 2020-07-08 20:22:22 | 残業開始             | 角田顔認証_ドア1_入場カー<br>ドリーダ1 | カード 認証 履歴  |        |
| 1           | taru     | 新しい組織 | 2020-07-08 21:11:57 | 退勤               | 角田顔認証_ドア1_入場カー<br>ドリーダ1 | カード 認証 履歴  |        |
| 1           | taru     | 新しい組織 | 2020-07-08 22:34:40 | 出勤               | 角田顔認証_ドア1_入場カー<br>ドリーダ1 | カード 認証 履歴  | -      |
| 1           | taru     | 新しい組織 | 2020-07-08 22:43:10 | 出勤               | 角田顔認証_ドア1_入場カー<br>ドリーダ1 | カード 認証 履歴  |        |
| 1           | taru     | 新しい組織 | 2020-07-09 07:45:57 | 出勤               | 角田顔認証_ドア1_入場カー<br>ドリーダ1 | カード 認証 履歴  |        |
| 2           | wakiyama | 新しい組織 | 2020-07-09 07:46:53 | 出勤               | 角田顔認証_ドア1_入場カー<br>ドリーダ1 | カード 認証 履歴  |        |

### ⑦ 画面左上のエクセル選択アイコンを押し、データを保存します。

| V 🛐 🛛 | 🔍 100 % 🔻 🗄 🕅 | ▲ ▶ ▶ ■ A Page: 1/1 	 ▲ ▶ | Close |
|-------|---------------|---------------------------|-------|

| エクセノ | レマーク                          |
|------|-------------------------------|
| エノビノ | $\nu \mathbf{x} - \mathbf{y}$ |

| ル | レマーク オリジナル履歴レポート |                      |       |                     |                  |                         |            |        |
|---|------------------|----------------------|-------|---------------------|------------------|-------------------------|------------|--------|
|   |                  | ユーザー <mark>ID</mark> | 名前    | 部署                  | 時間               | 勤怠ステータス                 | 出勤チェックポイント | データソース |
| [ | 1                | taru                 | 新しい組織 | 2020-07-08 19:55:20 | 出勤               | 角田顔認証_ドア1_入場カー<br>ドリーダ1 | カード 認証 履歴  |        |
|   | 1                | taru                 | 新しい組織 | 2020-07-08 20:17:27 | ToRest           | 角田顔認証_ドア1_入場カー<br>ドリーダ1 | カード 認証 履歴  | -      |
|   | 1                | taru                 | 新しい組織 | 2020-07-08 20:22:16 | TheEndOfTheBreak | 角田顔認証_ドア1_入場カー<br>ドリーダ1 | カード 認証 履歴  | -      |
|   | 1                | taru                 | 新しい組織 | 2020-07-08 20:22:22 | 残業開始             | 角田顔認証_ドア1_入場カー<br>ドリーダ1 | カード 認証 履歴  | -      |
|   | 1                | taru                 | 新しい組織 | 2020-07-08 21:11:57 | 退勤               | 角田顔認証_ドア1_入場カー<br>ドリーダ1 | カード 認証 履歴  | -      |
|   | 1                | taru                 | 新しい組織 | 2020-07-08 22:34:40 | 出勤               | 角田顔認証_ドア1_入場カー<br>ドリーダ1 | カード 認証 履歴  | -      |
|   | 1                | taru                 | 新しい組織 | 2020-07-08 22:43:10 | 出勤               | 角田顔認証_ドア1_入場カー<br>ドリーダ1 | カード 認証 履歴  | -      |
|   | 1                | taru                 | 新しい組織 | 2020-07-09 07:45:57 | 出勤               | 角田顔認証_ドア1_入場カー<br>ドリーダ1 | カード 認証 履歴  | -      |
|   | 2                | wakiyama             | 新しい組織 | 2020-07-09 07:46:53 | 出勤               | 角田顔認証_ドア1_入場カー<br>ドリーダ1 | カード 認証 履歴  |        |

### ⑧ 保存したデータを開くと下記のようにエクセルにて表示されます。

| X   | H           | ¤) - (۲ - ∣: | 7     |                |                  | 出退勤.>              | ls - Microsoft Excel |               |
|-----|-------------|--------------|-------|----------------|------------------|--------------------|----------------------|---------------|
| יזר | 们           | ホーム          | 挿入 べ  | -ジレイアウト 数      | 式 データ 校閲         | 表示                 |                      |               |
|     |             | A1           | - (0  | $f_{x}$        |                  |                    |                      |               |
| _   | A           | в            | C     | D              | F                | F                  | G                    | Н             |
| 1   | Ê           |              |       | U              | Les .            |                    | 4                    |               |
| 2   | オリジナル履歴レポート |              |       |                |                  |                    |                      |               |
| З   |             | ユーザーD        | 名前    | 部署             | 時間               | 勤怠ステータス            | 出動チェックポイント           | データソース        |
| 4   | 1           | taru         | 新しい組織 | 2020/7/8 19:55 | 出勤               | 角田顔認証」ドア1人場カードリーダ1 | カード 認証 履歴            |               |
| 5   | 1           | taru         | 新しい組織 | 2020/7/8 20:17 | ToRest           | 角田顔認証」ドア1人場カードリーダ1 | カード 認証 履歴            |               |
| 6   | 1           | taru         | 新しい組織 | 2020/7/8 20:22 | TheEndOfTheBreak | 角田顔認証ドア1入場カードリーダ1  | カード 認証 履歴            |               |
| 7   | 1           | taru         | 新しい組織 | 2020/7/8 20:22 | 残業開始             | 角田顔認証上ドア1人場カードリーダ1 | カード 認証 履歴            |               |
| 8   | 1           | taru         | 新しい組織 | 2020/7/8 21:11 | 退勤               | 角田顔認証」ドア1人場カードリーダ1 | カード 認証 履歴            |               |
| 9   | 1           | taru         | 新しい組織 | 2020/7/8 22:34 | 出勤               | 角田顔認証」ドア1人場カードリーダ1 | カード 認証 履歴            |               |
| 10  | 1           | taru         | 新しい組織 | 2020/7/8 22:43 | 出勤               | 角田顔認証」ドア1人場カードリーダ1 | カード 認証 履歴            |               |
| 11  | 1           | taru         | 新しい組織 | 2020/7/9 7:45  | 出勤               | 角田顔認証」ドア1人場カードリーダ1 | カード 認証 履歴            |               |
| 12  | 2           | wakiyama     | 新しい組織 | 2020/7/9 7:46  | 出勤               | 角田顔認証」ドア1人場カードリーダ1 | カード 認証 履歴            | <del></del> ! |
|     |             |              |       |                |                  |                    |                      |               |